#### 2017年度

# プログラミングコンテストを通じた ITエンジニア育成プロジェクト

# ガイダンス

名城大学理工学部情報工学科

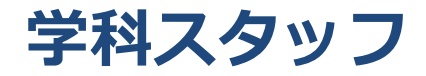

- 柳田 康幸
- 高橋 友一
- 向井 利春
- 渡邊 晃
- 旭 健作
- 鈴木 秀和

#### 学びのコミュニティ創出支援事業とは?

#### Meijo Strategy-2026

- 2015年度から開学100周年にあたる2026年を目標年とする 新たな戦略プラン【通称: MS-26】としてスタート
- 多様な経験を通して、学生が大きく羽ばたく「学びのコミュニ ティ」を創り広げることを目指す
- 在学中に「学ぶ楽しさ」に気づき、卒業・修了後も、楽しみな がら学び続けてほしいという思いが込められている

#### • 学びのコミュニティ創出支援事業

- MS-26で掲げるビジョンの実現に向け、採択制による事業
- 2017年度から理工学部情報工学科で開始する「プログラミング コンテストを通じたITエンジニア育成プロジェクト」は、この 学びのコミュニティ創出支援事業に採択されたもの

#### プログラミングコンテストを通じたITエンジニア育成プロジェクト

#### 背景

- IT業界ではエンジニアが不足
- 学科のカリキュラムでは情報工学に共通する基礎科目および 情報デバイス、情報処理、情報メディア、情報通信に関する 多くの専門科目がラインアップ
- 現在のIT業界でメジャーな開発関連ツールなどを利用した 演習や実験を実施する十分な時間を確保することは困難

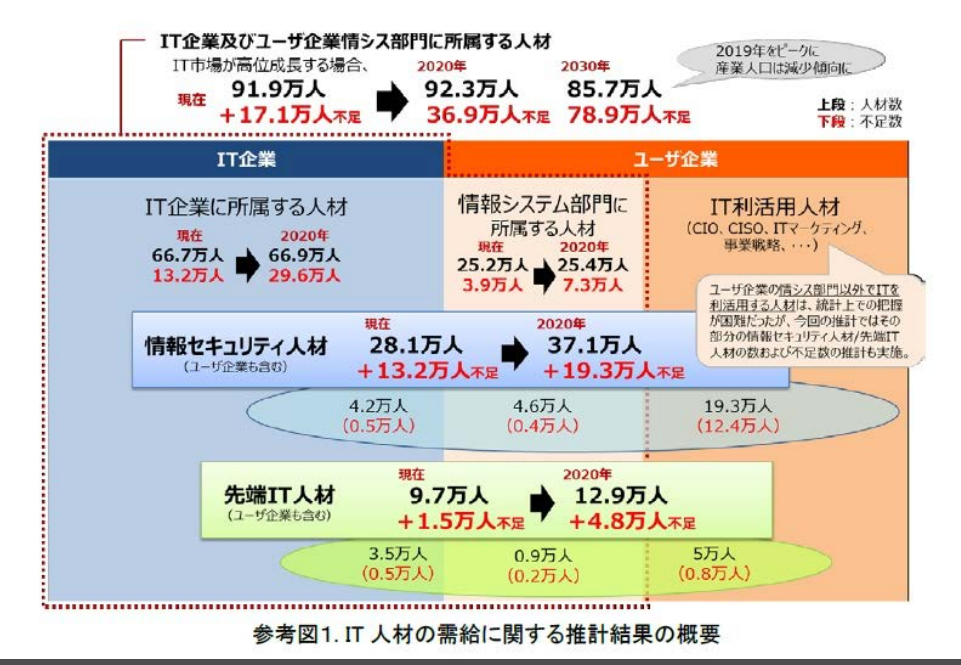

出典: IT人材の最新動向と将来推計に関する調査結果,総務省,平成28年6月.

#### プログラミングコンテストを通じたITエンジニア育成プロジェクト

- 目的
  - 1. モチベーションの高い学生のスキルアップを図り、 即戦力となるITエンジニアとして育成
    - 最新のサービスやツールの利用方法の学習
    - 企業のエンジニアによる開発セミナーを実施
    - アイディアソンやハッカソンなどのグループワークを実施
    - プログラミングコンテストなどの参加により、学生の主体性や グループワークを通じた協調性の向上を図る
  - 2. ツールの利用方法やセミナーの内容をビデオ等のオンライン教 材として作成
    - プロジェクト参加学生の復習
    - 次年度以降に参加する学生の予習が可能な環境を整備

#### 日時・場所

- 2017/05/16 (火) 2限@N306
- 2017/05/18 (木) 2限@N306

どちらか一方だけ参加

#### 概要

- ガイダンス
- アカウントの作成

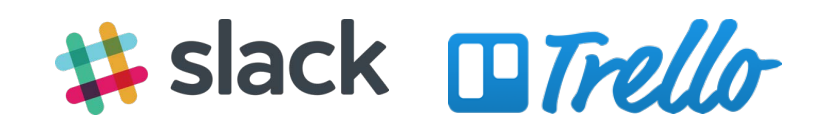

- 講師
  - 鈴木 秀和(名城大学)

#### 日時・場所

- 2017/06/10 (土) 時間・場所調整中(PMを予定)

#### 概要

 IT業界で広く利用されているビジネス向け チャットツールのSlackと、カンバン方式で プロジェクトやタスクを管理するTrelloに 関するセミナー

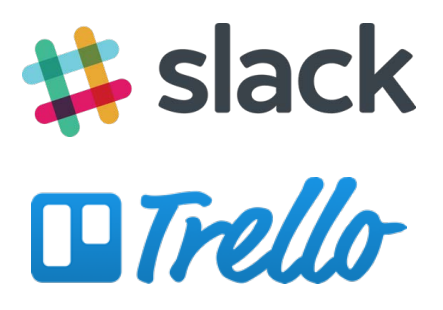

#### 講師

- パーソナルメディア株式会社 様
- 小菅王春 様(AppBank株式会社)

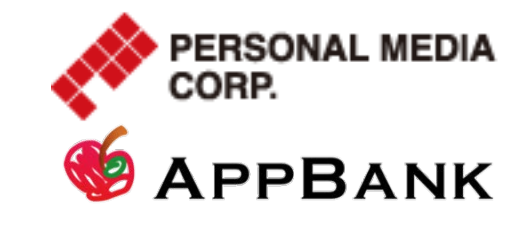

日時・場所

- 2017/06/17 (土) 時間・場所調整中

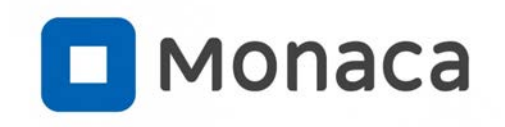

#### ・ 概要

- iOS/Androidアプリの同時開発ができるプログラミング製品 『Monaca』を活用したモバイルアプリ開発セミナー
- 講師
  - 岡本雄樹 様(アシアル株式会社 🎝 Asial Monacaプログラミング教育アドバイザー)
    - ・学生時代からベンチャー企業でエンジニアとして働き、アシアルでは通販パッケージの開発や研修事業を担当。現在はプログラミングを通じた人材育成のために活動しております。
       北は北海道から南は沖縄まで全国の大学・専門学校・高校などを訪問して講演や先生の支援を行っています。

日時・場所

- 2017/07/08 (土) 10:00-16:30 場所調整中

#### 概要

- iOS/AndroidアプリのUIデザインに関するセミナー
- 講師
  - 山本麻美 様(フリーランス UIデザイナー)
    - インディーズ音楽プラットホームを作りたい一心でWebを独学。
       そのまま企業からWeb制作の仕事を請けるようになり1997年フリーランスのWebデザイナーに。2010年何気なく参加した日本Androidの会で周囲からそそのかされてAndroid, iOSのUIデザインを始める。
       「Wishscope」「トレタ」「ビズリーチ」「レシピブログ」等のデザインをしているうちに気づいたらモバイルアプリのUIに特化して仕事をするようになる。講師業が得意で都立商業高校や専門学校などでの講師経験が多い。

prott

日時・場所

- 2017/08/05 (土) 時間・場所調整中(PMの予定)

概要

GitHub

- チームでソフトウェアを開発する方法に関するセミナー

- ・ 講師
  - 大塚弘記 様(株式会社ミクシィ プログラマー)
    - アジャイルソフトウェア開発を現場で推進するプログラマ。 アジャイル開発の知識とGitHubを活用し、自動化(インフラ・テスト)・開発ワークフローの効率化を推進。1日に何度も機能を安全に デプロイする開発体制の構築を企業やチームに導入した経験を豊富 に持つ。2010年ウノウ(株)、2010~12年ジンガジャパン(株)、2012 年フリーランス、2013年(株)ミクシィ
    - 著書「GitHub実践入門」など。認定スクラムマスター資格を保有。

セミナー(計画中・8月以降)

### ・アイディアソン(Idea + Marathon)

 あるテーマについて多様性のあるメンバー が集まり、対話を通じて新たなアイディア 創出やアクションプラン、ビジネスモデル の構築などを短期間で行うイベント

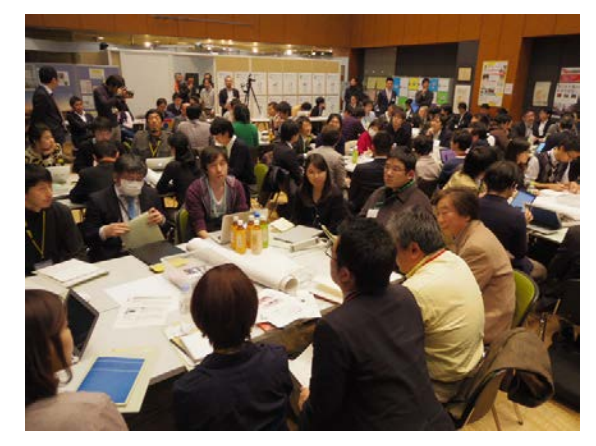

#### ハッカソン(Hack + Marathon)

- エンジニア、デザイナー、プランナー、 マーケティターなどがチームを作り、与えられたテーマに対して、それぞれの技術や アイディアを持ち寄り、短期間(1日~1週間程度)に集中してサービスやシステム、 アプリケーションなどのプロトタイプを開発するイベント

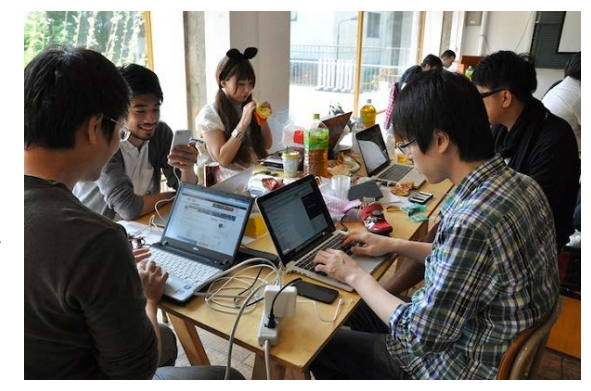

- アイディアソン+プログラミング

企業や行政の方たちと コラボする可能性あり

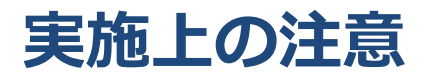

#### ・ セミナーごとに参加登録すること

- 参加人数に応じて会場・開始時間などを決定するため
- できる限り早めに参加登録をすること
- 当日参加はお断りする場合あり

#### ・ 持込PCの接続申請をすること

- ラップトップPCを持ち込んで作業する人は,必ず情報センター にて持込PCの接続申請を行うこと(学生は1人1台申請可能)

- Webから申請が可能(学内専用)

http://ccwwwin.meijo-u.ac.jp/itc/service/network/motikomi

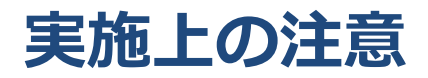

#### ・ 事前準備, 持ち物をチェックすること

- セミナーのページを参照して必要な持ち物を各自で準備
- 指示された事前設定をしていないと、セミナー当日について これなくなる可能性がある
- ・ 出席手続きをすること

- 通常の講義と同じように、学生証をリーダにタッチ

- ・ 必ず名札をつけること
  - プロジェクト参加メンバーかどうかを確認します
  - アイディアソン等,異なる学年でチームを構成するときに便利

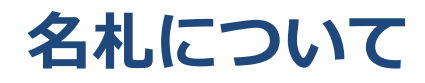

・ネームカード

 他の人から読めるサイズで名前を記入 (太字をおすすめ)
 学生証を入れてもOK

一人1セット 受け取って下さい

ホルダー・ストラップ
 - ネームカードを挿入
 - ストラップの色で学年を識別

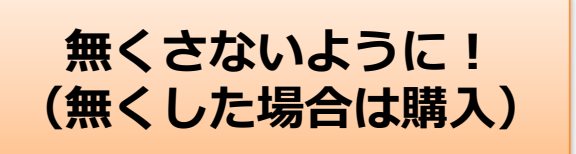

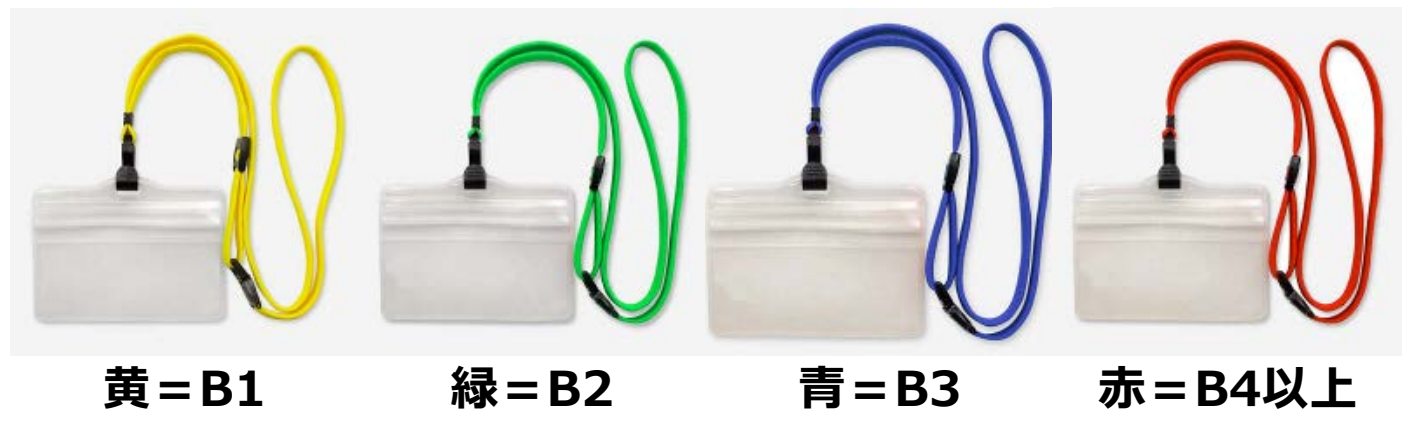

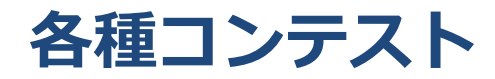

## ・ 第5回学生スマートフォンアプリコンテスト

- 主催:情報処理学会CDS研究会・MBL研究会
- 日程: 6/16 応募締切, 6月下旬審査結果通知, 8/29-30 本審査
- 場所:東京電機大学 東京北千住キャンパス
- <u>http://contest2017.sig-cds.net/</u>

## ・ キャンパスベンチャーグランプリ2017中部大会

- 主催:日刊工業新聞社
- 日程:9-10月頃応募,11月書類審査,12月最終審査会, 1/31表彰式(2016年度)
- <u>https://www.cvg-nikkan.jp/index/chubu/</u>(2016年度)

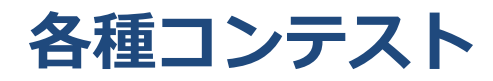

- Next Communication Forum 2017
  - 主催:NTTドコモ,愛知県内の大学研究室(名大,名工大, 愛知県立大)
  - 日程:10月頃 応募締切,1/7 最終審査(2016年度)
  - <u>https://www.nttdocomo.co.jp/campaign\_event/tokai/ncf\_award/2</u>
     <u>016.html</u>(2016年度)
- JPHACKS 2017
  - 主催: JPHACKS2017組織委員会
  - 日程:8-9月頃 プレエントリー,10/7 本エントリー締切, 10/14 合格発表,11/5-6 HackDay,11/14 AwardDay (2016年度)
  - <u>https://2016.jphacks.com/</u>(2016年度)

様々なコンテスト情報などを随時Webサイトに掲載予定

#### みなさんに期待すること

- ・ 時代の流れに取り残されないように!
  - ITは流行り廃りのサイクルが非常に早い. 情報収集力が重要
  - 大学の講義は時代に左右されない基礎を勉強
  - 基礎がしっかりしていれば,最新のITを理解できる
- 継続的なプログラミングをしよう!
  - セミナーに参加しただけで、スマホアプリやゲームが作れる ようにはなりません
  - セミナーはみなさんの学びのきっかけに過ぎません
  - 手を動かさなければ、上達はあり得ない
- アイディアをカタチにする力を身につけよう!
   プログラミングできれば、イメージしたものを作れます

#### みなさんに期待すること

#### コミュニケーション能力を高めよう!

- 学部1~4年生,大学院生が参加
- 横の繋がりだけでなく、縦の繋がりを構築しよう
- オンライン(Slack)だけでなく, Face-to-Faceも重要!

#### 新しいことにチャレンジしよう!

- セミナーや自学自習で身につけた知識やスキルを活用して プログラミングやアプリコンテストなどに参加しよう
- 一歩踏み出せば何かが始まる
- 失敗しても問題ない. チャレンジしなければ何も得られない

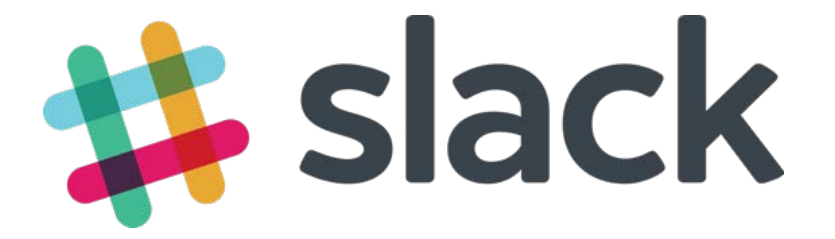

# アカウントの作成とアプリの設定

本プロジェクトのSlackチームと名前のルールについて

本プロジェクトのSlackチーム名

rjms26.slack.com

← MLのアドレス(@の前) と同じ

例:情報太郎

例:(B1)

- ユーザの名前に関するルール
  - First Name:日本語の氏名
  - Last Name:半角丸括弧で学年
  - B1:学部1年, B4:学部4年, M1:修士1年, etc
  - Username:英語表記でFirstNameとLastNameを半角ピリオドで連結(全て小文字) 例:taro.joho
- 使用するメールアドレス
   大学Gmailアドレス(学籍番号@ccalumni.meijo-u.ac.jp)

Slackのチームに参加する

Slackから大学アドレス宛にInviteメールが届いている場合
 – 受信メール内の[Join Now]ボタンをクリック

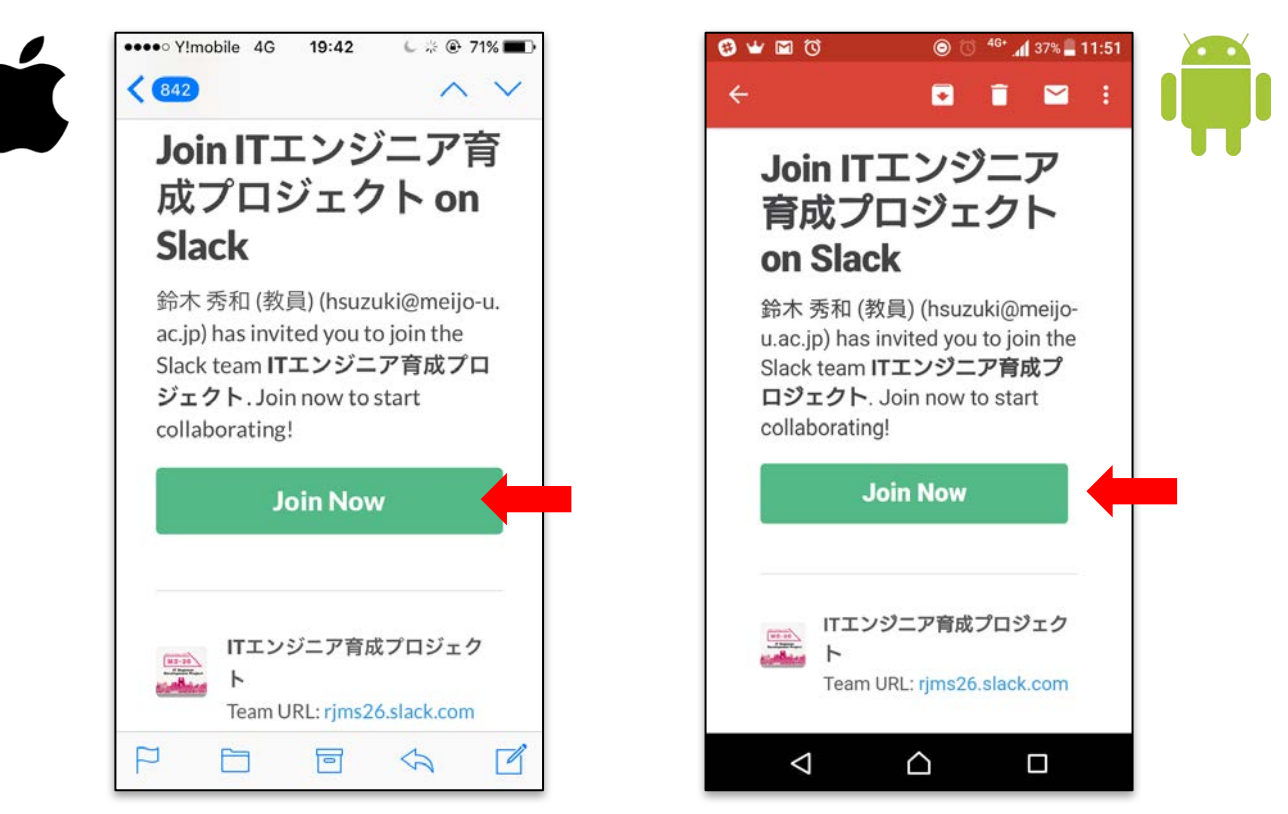

• Inviteメールが届いていない場合はp.25へ

#### Usernameの設定

- 英字でFirst Name,半角ピリオド,Last Nameを入力
  - 全て半角小文字で (例:taro.joho)
  - iPhoneの場合, Your nameに日本語氏名と学年が記載されているか確認し, [It's ok to...]のチェックを外す

| X→ル ••••• 4G 19:43                                                        | Image: Contract of the second second sec | ● 奈 "d  69% ≣ 14:                                                                                                    |
|---------------------------------------------------------------------------|----------------------------------------------------------------------------------------------------|----------------------------------------------------------------------------------------------------|
| for <b>ITエンジニア</b><br><b> 斉成プロジェクト</b>                                    | numbers, periods, hyphens, and<br>underscores.                                                                                                    | ITエンジニア育成プロジェクト<br>rjms26.slack.com                                                                                                    |
| <b>FIRE / III / III</b>                                                   | Custom rules for this team:<br>First Nameには日本語の氏名を記入する<br>こと(姓と名の間は半角スペースを入れ<br>ること)、Last Nameには半角で学年<br>(B1~B4, M1~M2など)を括弧書き<br>で記入すること、例:First name:情報<br>太郎 Last Name: (B1)                                                                                                    | Vour username<br>Your username must be all lowercase. They cannot be<br>longer than 21 characters and can only contain letters,<br>numbers, periods, hyphens, and underscores. |
| (B2)<br>Your name will be displayed along with<br>your messages in Slack. | <ul> <li>It's ok to send me email about the</li> <li>Slack service.</li> </ul>                                                                                                    |                                                                                                    |
| Username<br>masaki.miura                                                  | Next →                                                                                                    | Next                                                                                                    |
| Please choose a username that is all       <                              | < > û û 🗇                                                                                                    |                                                                                                    |

## パスワードの設定

各自で設定

◀ メール ●●●●○ 4G

19:44

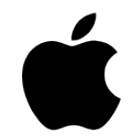

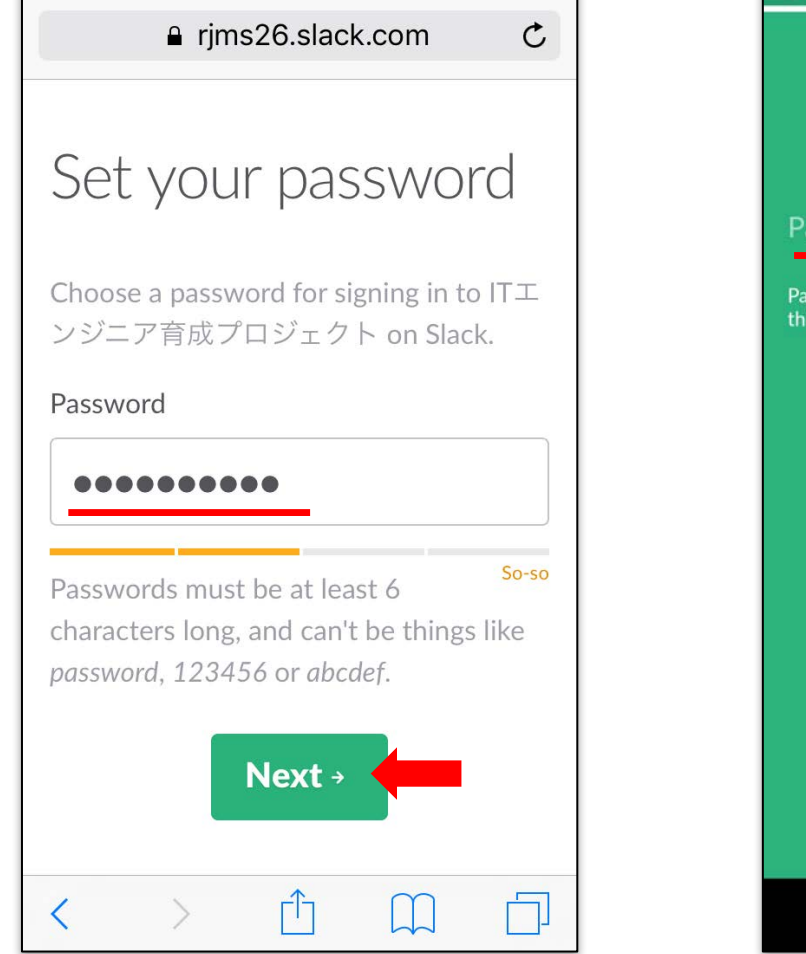

69% **—**)

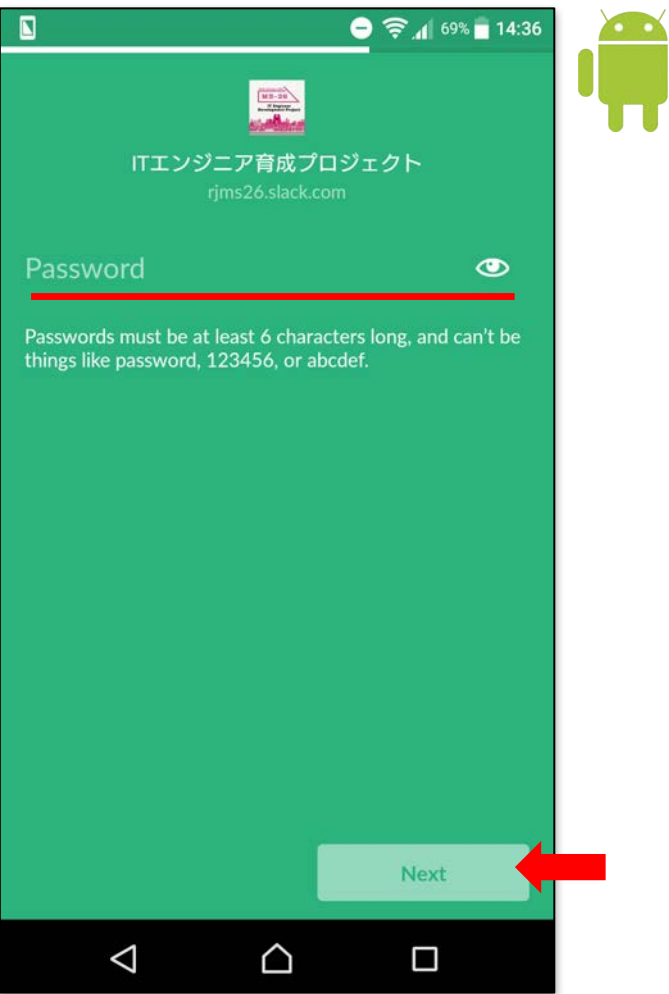

## ユーザのサービス利用規約

- iPhoneはユーザの役割を選択
  - What type of work do you do? : Student
  - Are you a manager? : No
- I Agreeをクリック(p.28へ)
  - iPhoneは3番目の画面が表示されるので、Downloadボタンをタップ

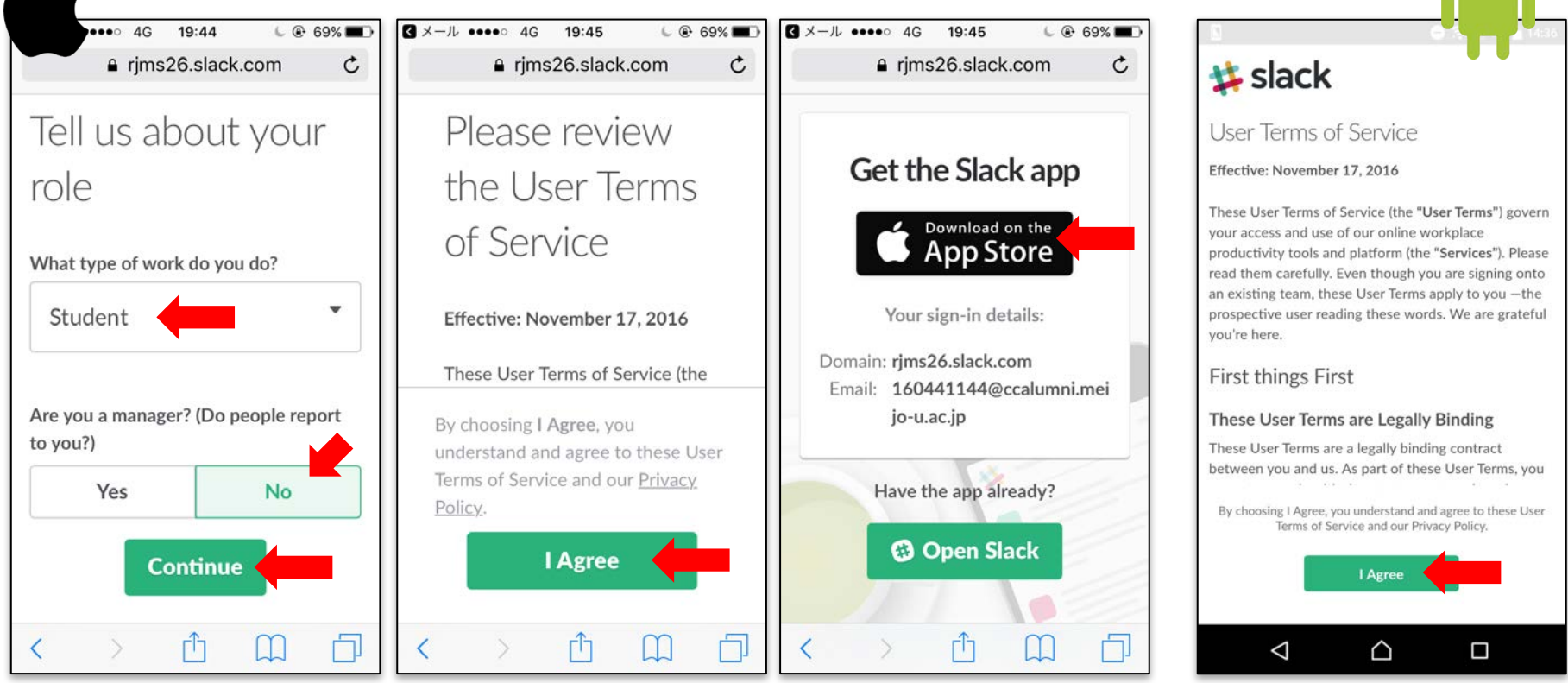

## Inviteメールが届いていない場合のアカウント設定

- 右側のQRコードをスキャンしてアクセス
  - このinvite linkは2017/06/16まで有効
  - QRコードを読み取れない人は脚注のURLにアクセス
  - 1. 大学Gmailアドレスを入力  $(\bigcirc ccalumni \ltimes \lor \checkmark \checkmark)$

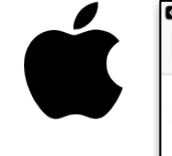

| 3 QR⊐−ド ••••• ♀ 16:28                 | G QR⊐−ド •••••○  A rjms20                                                 |
|---------------------------------------|--------------------------------------------------------------------------|
| 🗱 slack                               | 🗱 slack                                                                  |
| Join the Slack team for<br>ITエンジニア育成プ | Please che<br>email!                                                     |
| ロジェクト                                 | We've sent an email to<br>173426006@ccalumni<br>instructions for joining |
| 173426006@ccalumni.meijo-u.ac.jp      | We need you to verify<br>can finish creating you                         |
| Verify email                          | To continue, go open t                                                   |
| < > ① ①                               |                                                                          |

2. 大学Gmailを確認

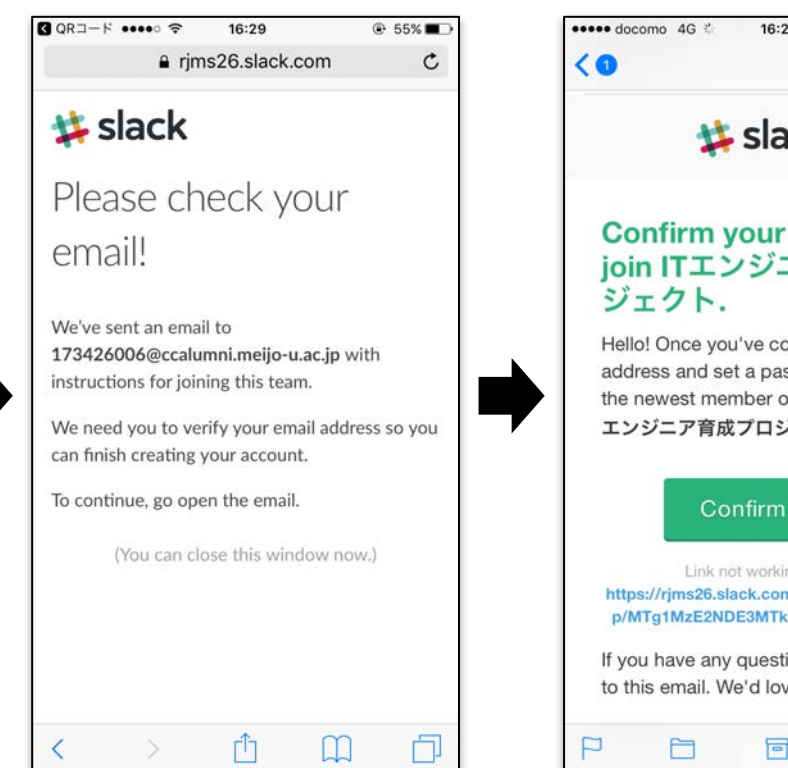

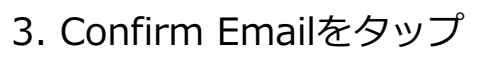

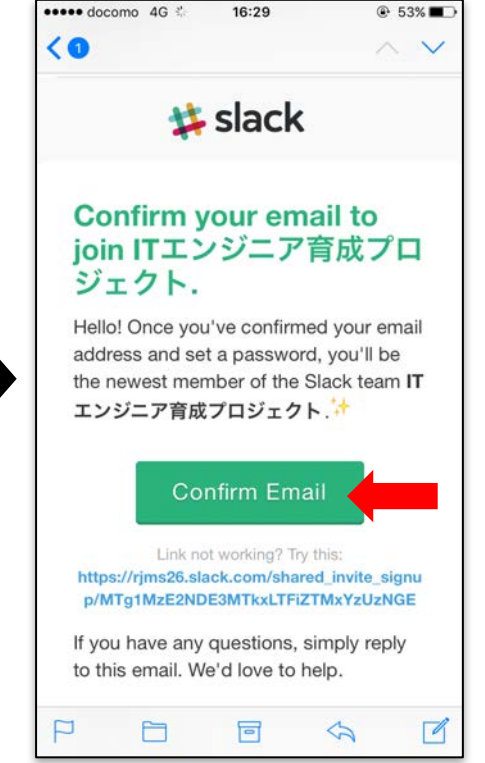

invite link: https://rjms26.slack.com/shared invite/MTg0MDIzODU3NDYxLTE0OTQ4OTQ5NzctYmQ1ZDIjM2M0Ng

## Inviteメールが届いていない場合のアカウント設定

- ユーザ情報とパスワードを設定
  - Your name: First Name=日本語の氏名, Last Name=(学年)
  - Username: First Name+半角ピリオド+Last Name(英小文字)
    - 4. Your nameを入力

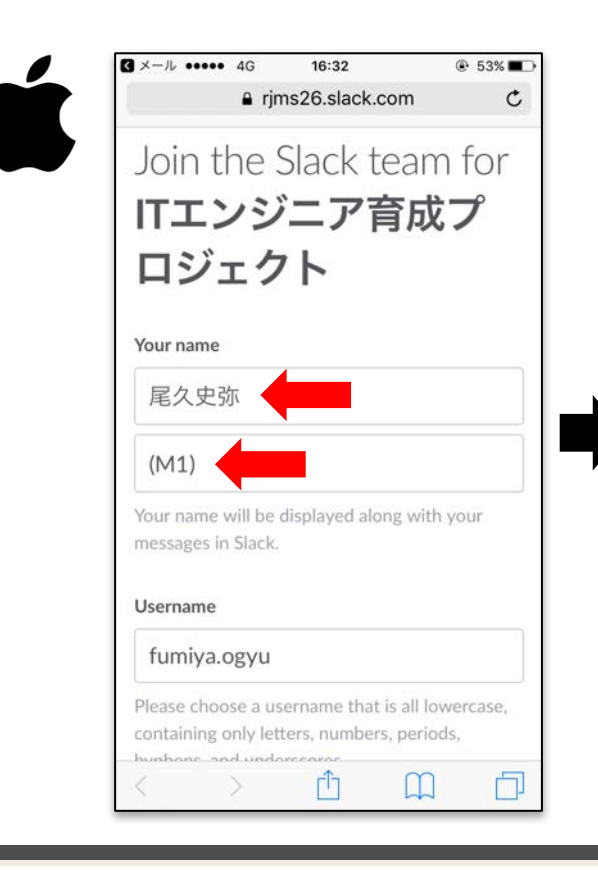

5. Usernameを入力 チェックボックスは外す

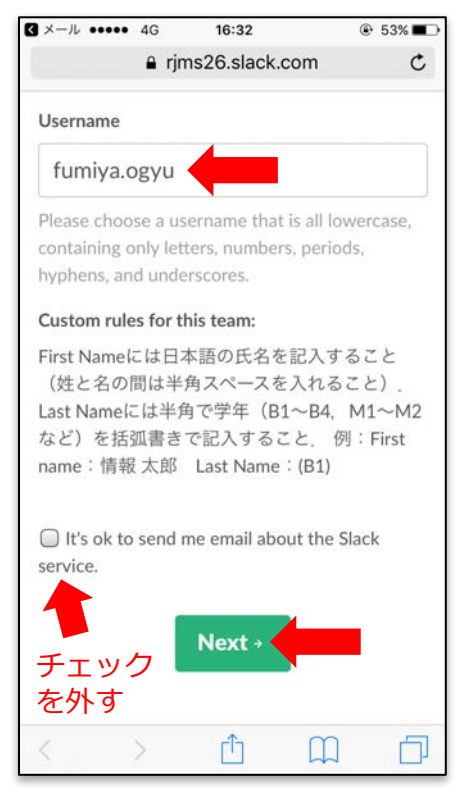

6. 各自でパスワードを設定

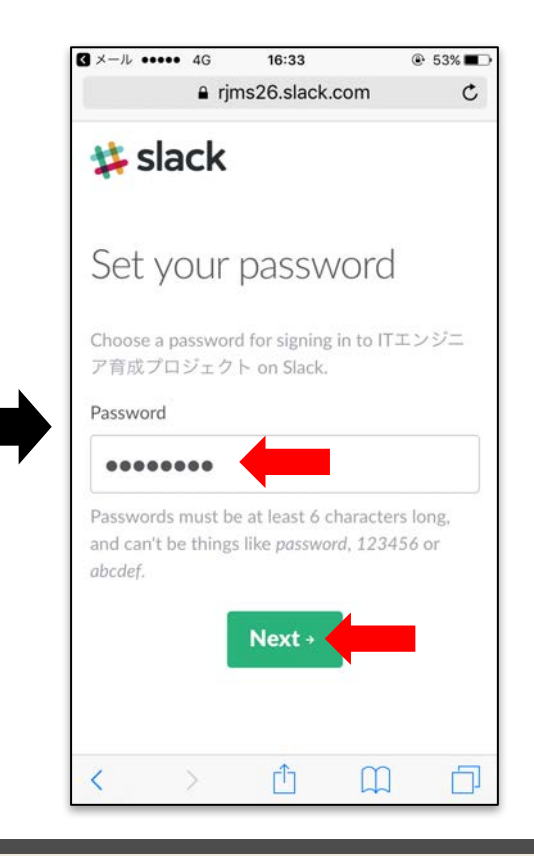

## Inviteメールが届いていない場合のアカウント設定

- ユーザの役割を選択, ユーザのサービス利用規約に同意
- Slackのアプリをインストール(p.28へ)

#### 7. StudentとNoを選択

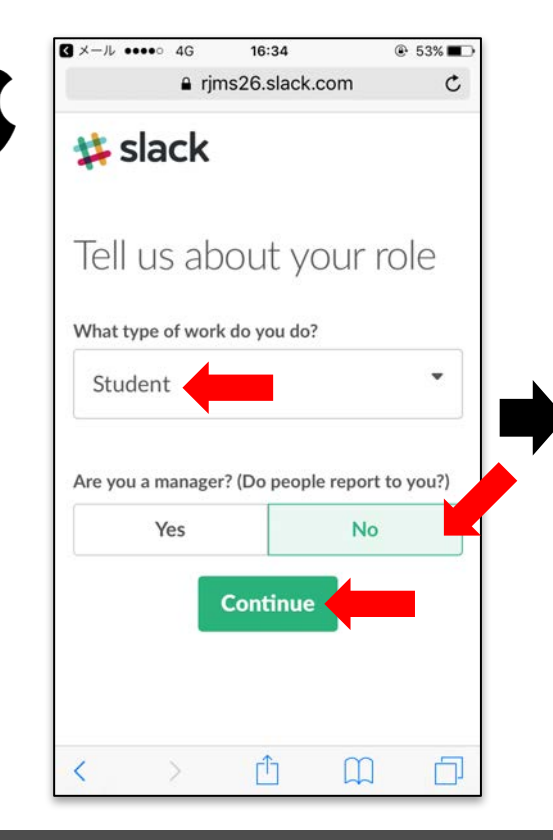

#### 8. I Agreeを選択

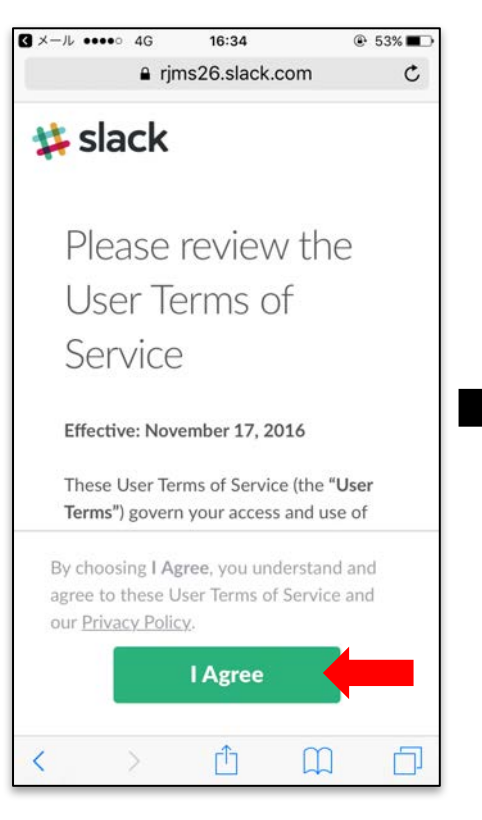

# 9. Download on the App Storeをタップ

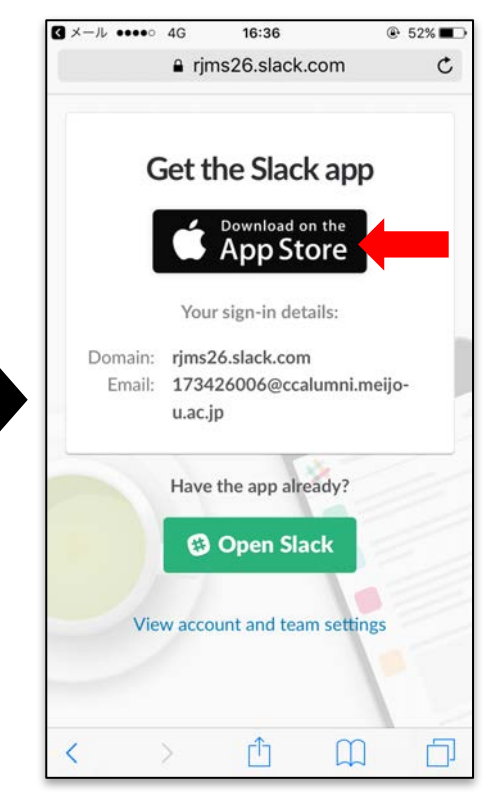

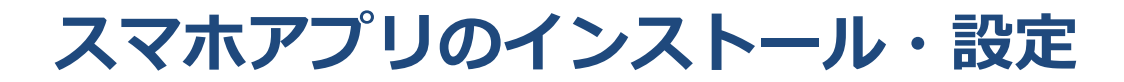

App Storeからインストール・ ullet

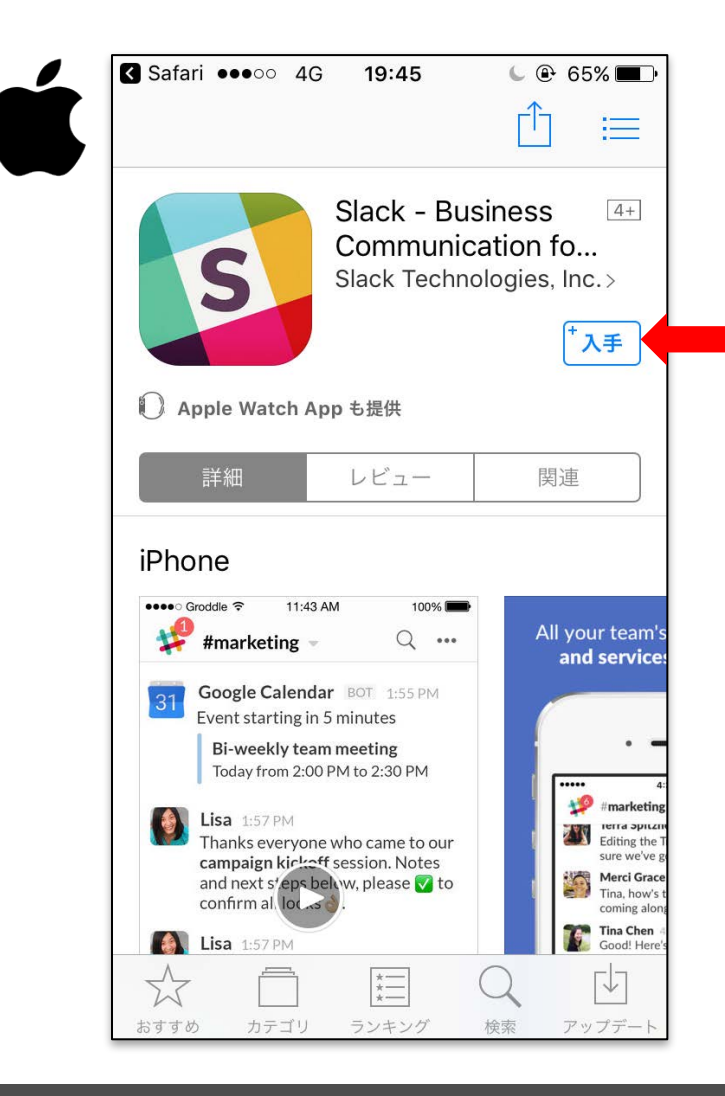

• Playストアからインストール

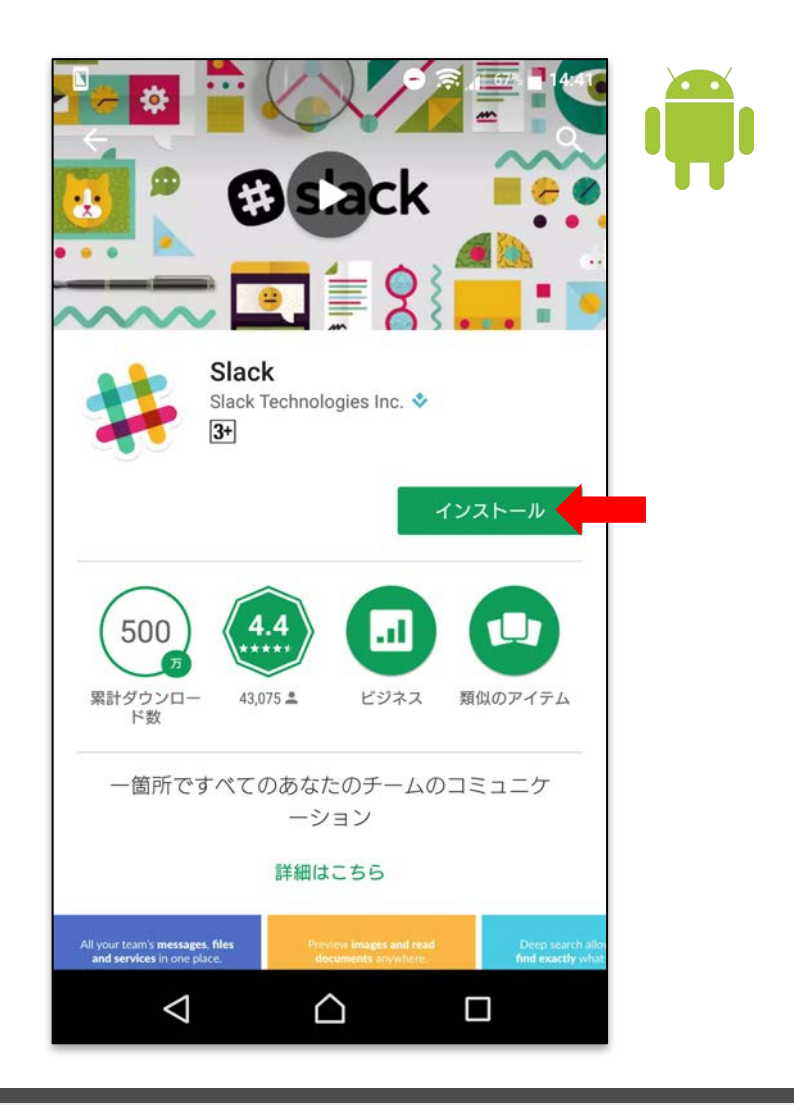

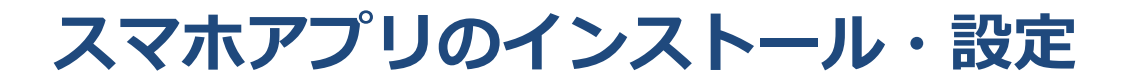

- Slackアプリを起動して, Sign inを選択
  - iPhoneの場合,中央図のようにSlackチームとアカウントが自動的に表示された 画面に遷移する場合がある.その場合はContinueをタップし, p.34へ移動

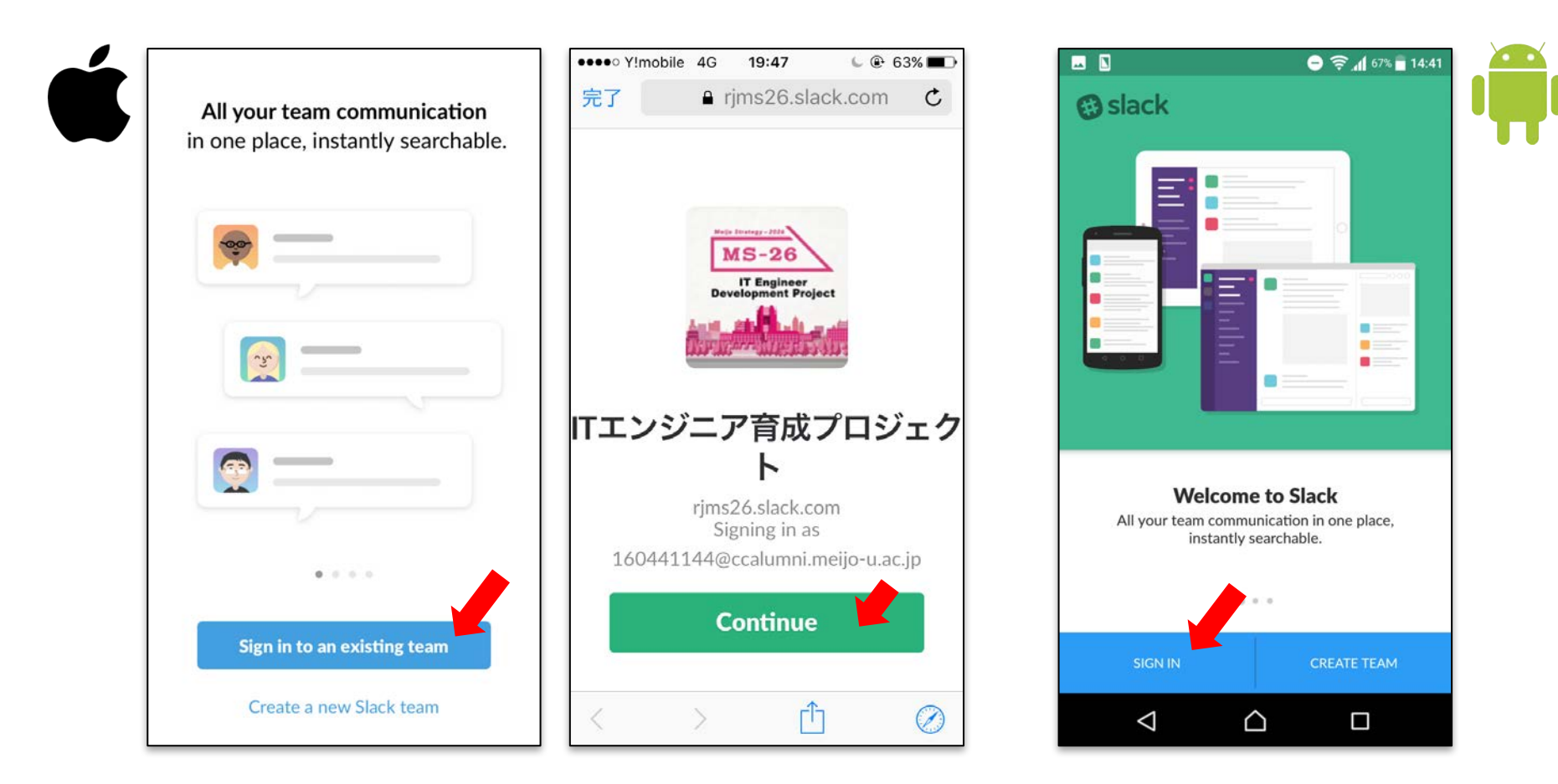

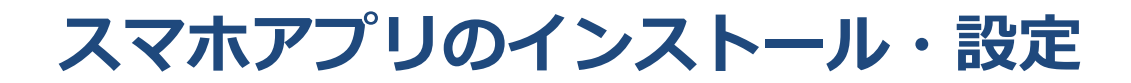

• チームURL「rjms26」を入力(.slack.comは入力しなくてもよい)

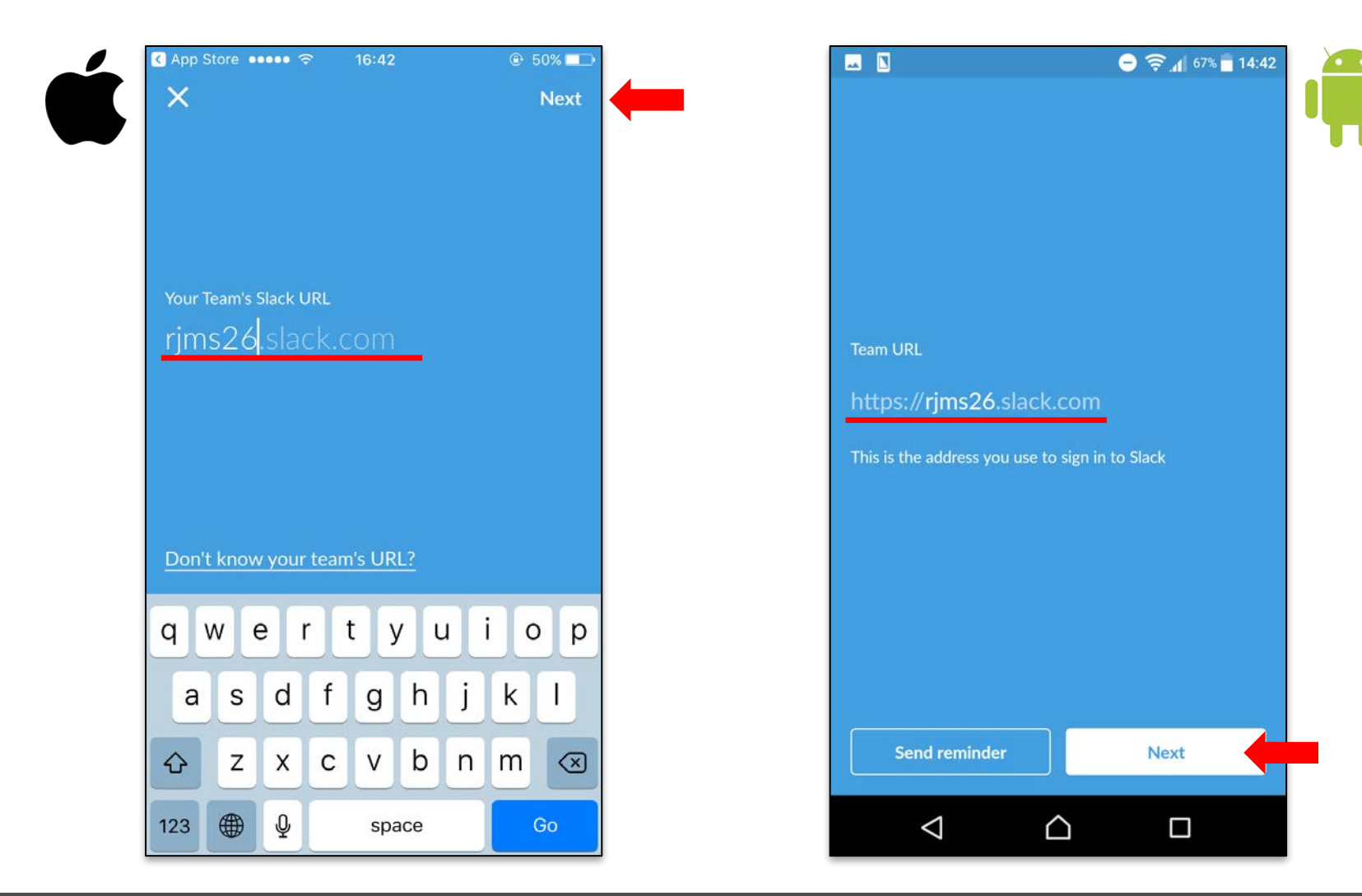

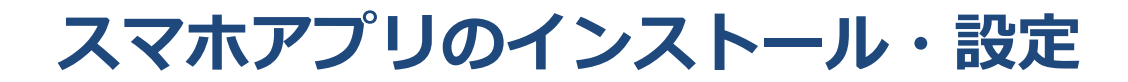

大学Gmailアドレスを入力(@ccalumniドメイン)

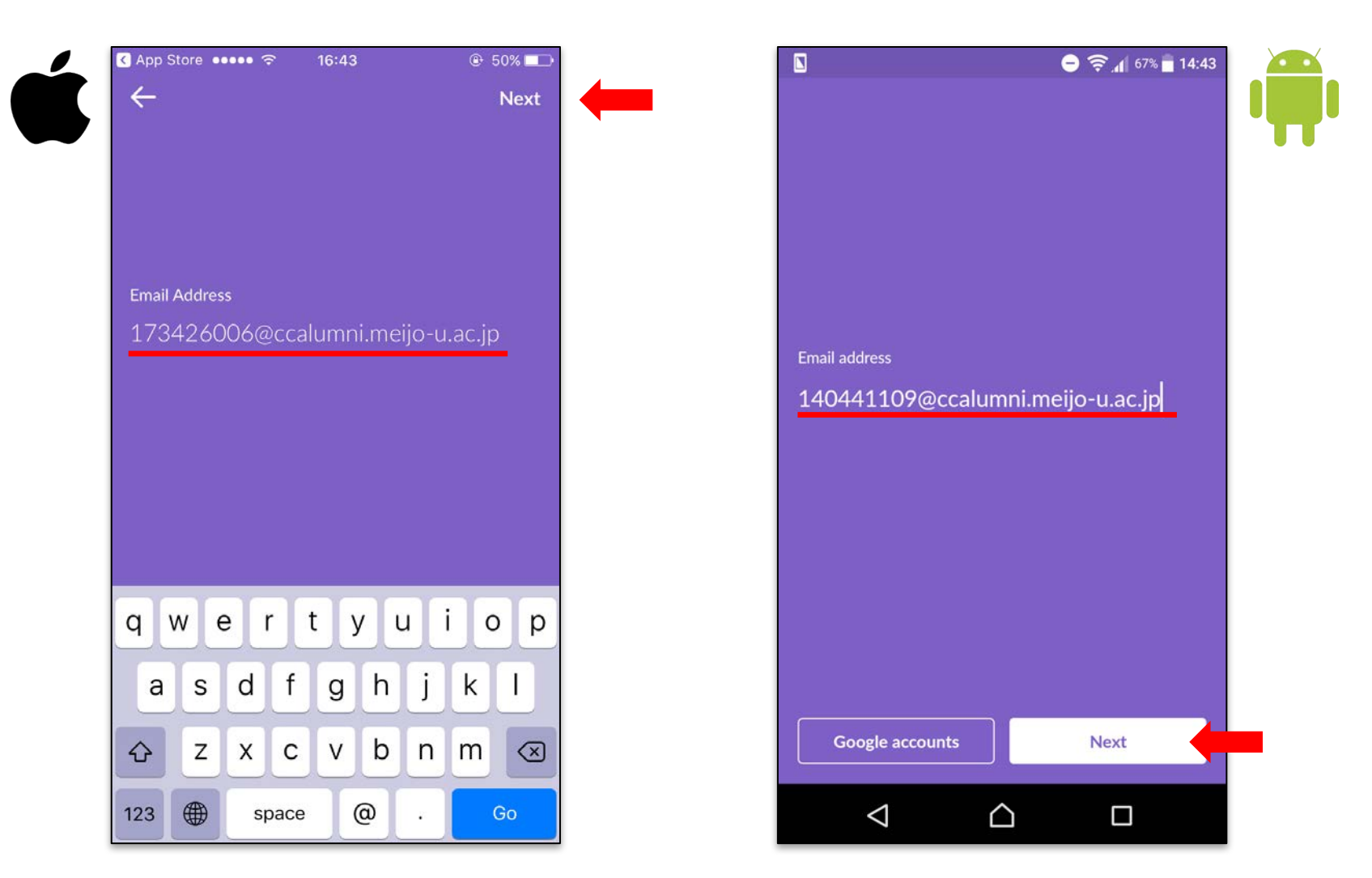

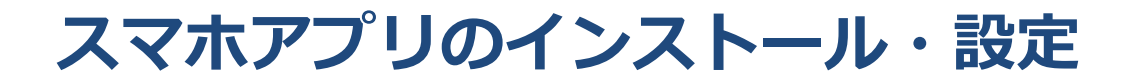

Type passwordをタップ

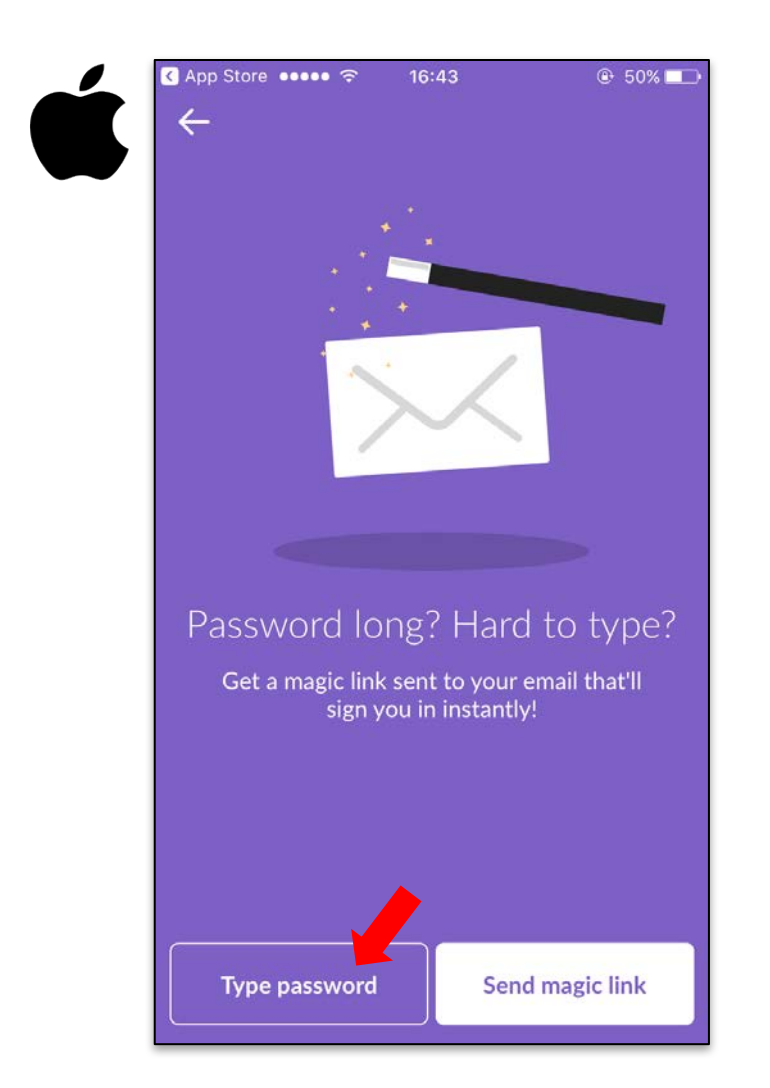

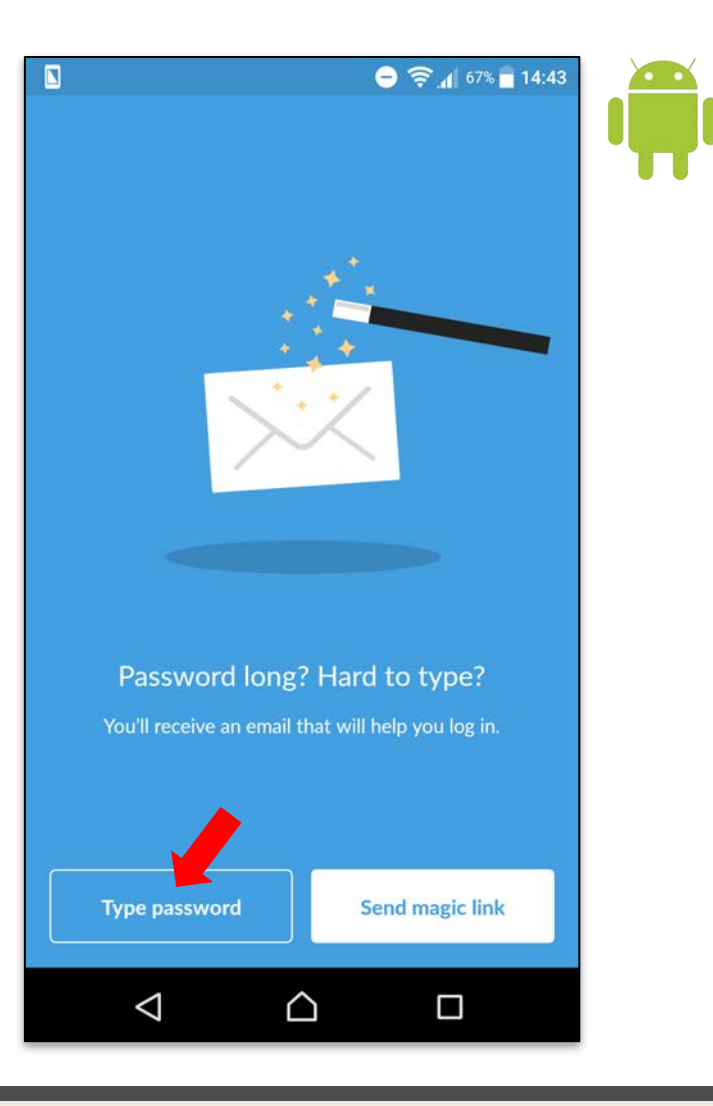

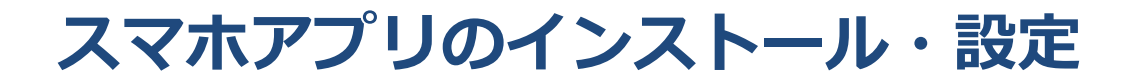

設定したパスワードを入力してログインを完了する

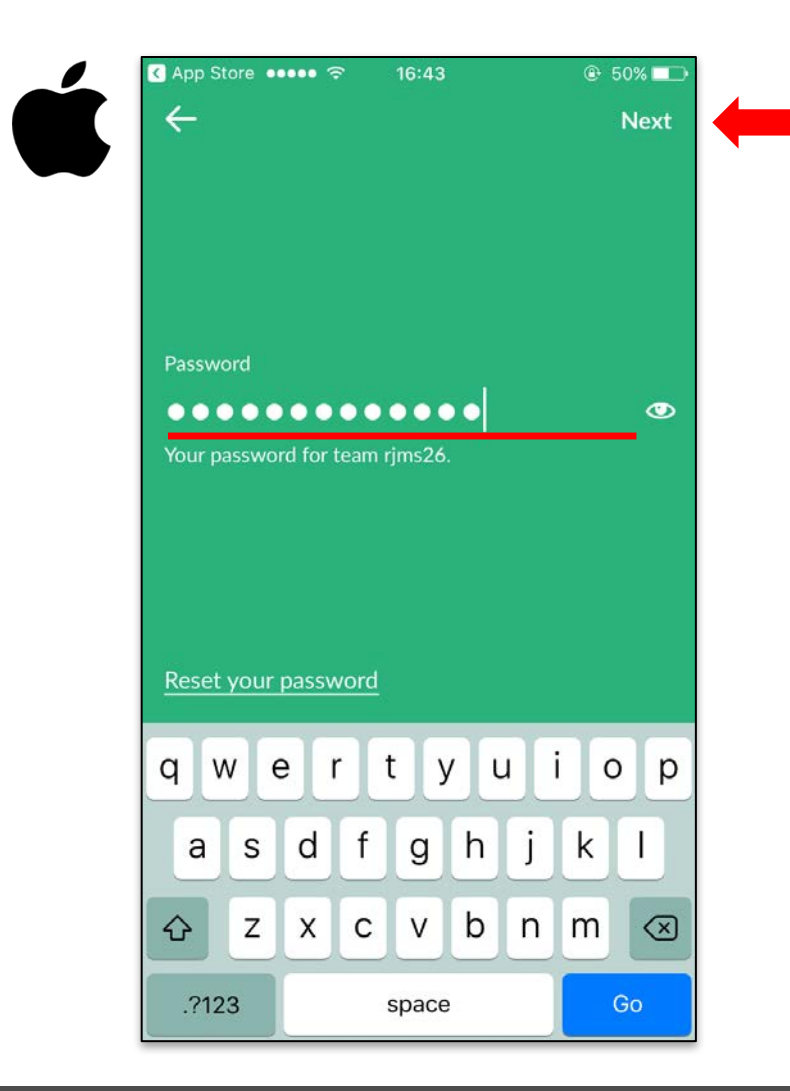

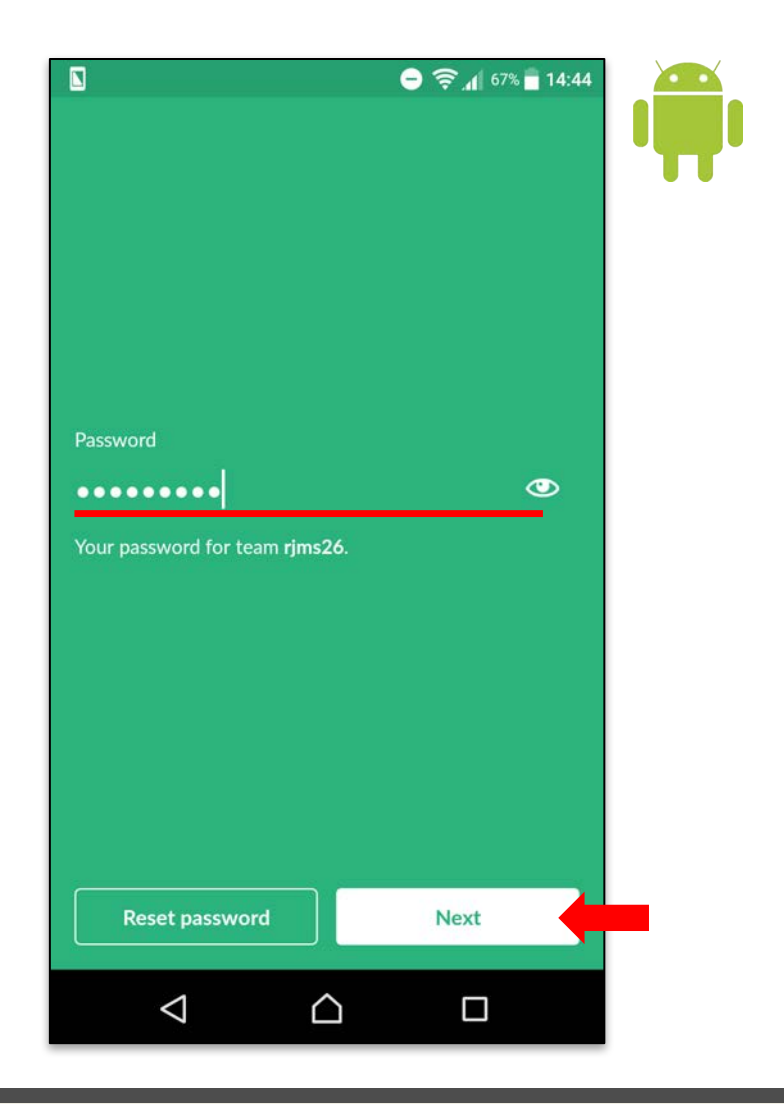

#### スマホアプリのインストール・設定

- iPhoneの場合, Turn Notifications ONをタップ
   通知の送信許可が表示されたら, [許可]を選択
- ログインが完了すると、Slackのメイン画面が表示される

| 3.2<br>2                                                                     | App Store ••••• 🗢 16:44                                                                                                    | 50%     50%         | App Store ••••• 🙃 16:44                                                                          | ● 50% ■⊃        |
|------------------------------------------------------------------------------|----------------------------------------------------------------------------------------------------|---------------------|--------------------------------------------------------------------------------------------------|-----------------|
| ×                                                                            | #                                                                                                    | Q :                 | 🗱 Slackbot 🖤 🗸                                                                                   | Q :             |
|                                                                              |                                                                                                    |                     |                                                                                                  |                 |
|                                                                              | <ul> <li>*Slack"は通知を送信します<br/>ろしいですか?</li> <li>通知方法は、テキスト、サウンド、<br/>ンバッジが利用できる可能性があり<br/>通知方法は*設定"で設定できます</li> <li>Feel f<br/>like: ト</li> <li>許可しない</li> </ul> | アイコ<br>ます。<br>lack, | Hi, Slackbot here!<br>Feel free to ask me simple question<br>like: How do I add a profile photo? | is about Slack, |
| Don't miss a beat!                                                           | By the way, adding a photo will help<br>team! Here's a handy link or two:                                                                                       | your whole          | By the way, adding a photo will hel<br>team! Here's a handy link or two:                         | p your whole    |
| Setup push notifications so you know when you've been messaged or mentioned. | & Edit Profile                                                                                                    |                     | & Edit Profile                                                                                   |                 |
| Turn Notifications ON                                                        | Jor Add Apps & Bots                                                                                                    |                     | Add Apps & Bots                                                                                  |                 |
| I I I I I I I I I I I I I I I I I I I                                        | Message                                                                                                    | 27.                 | Message slackbot                                                                                 | 2 <sup>71</sup> |
|                                                                              | @ // ¥=                                                                                                    | Send Send           | 0 / H                                                                                            | Send Send       |

## プロフィールアイコンの設定

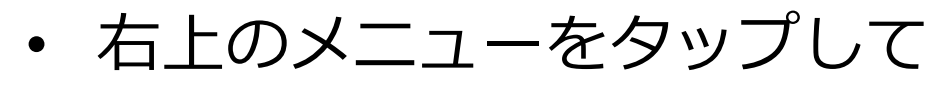

- iPhone: Edit Profileを選択

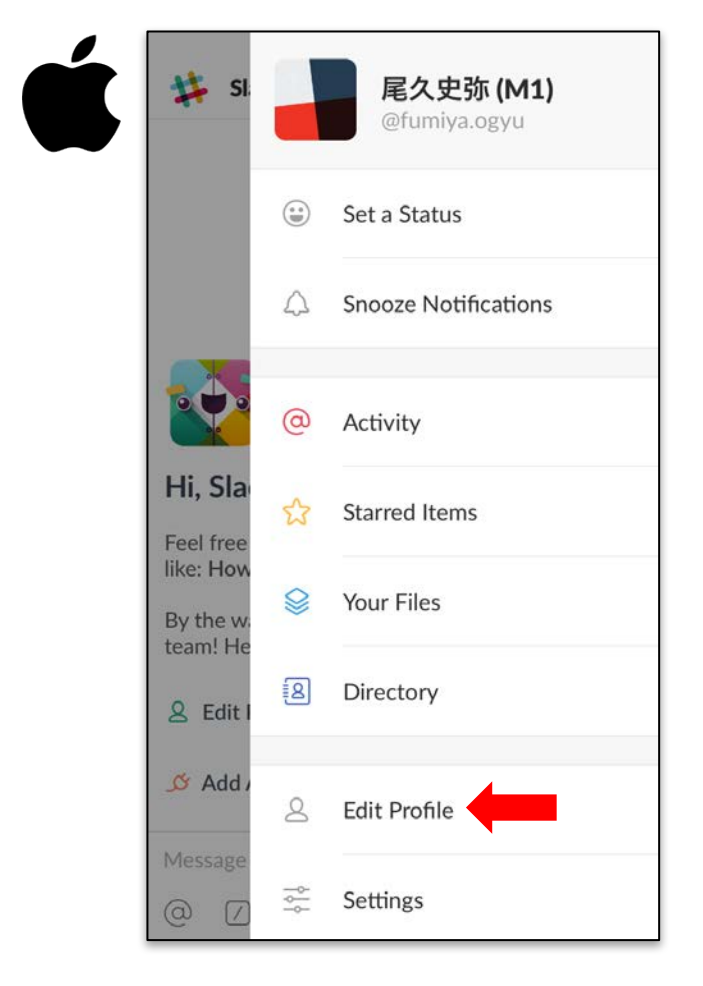

| Gmailに戻る   | 17:40 | slack.com |
|------------|-------|-----------|
| 🔱 #general | Y.    | Q :       |

#### Android: Settingsを選択

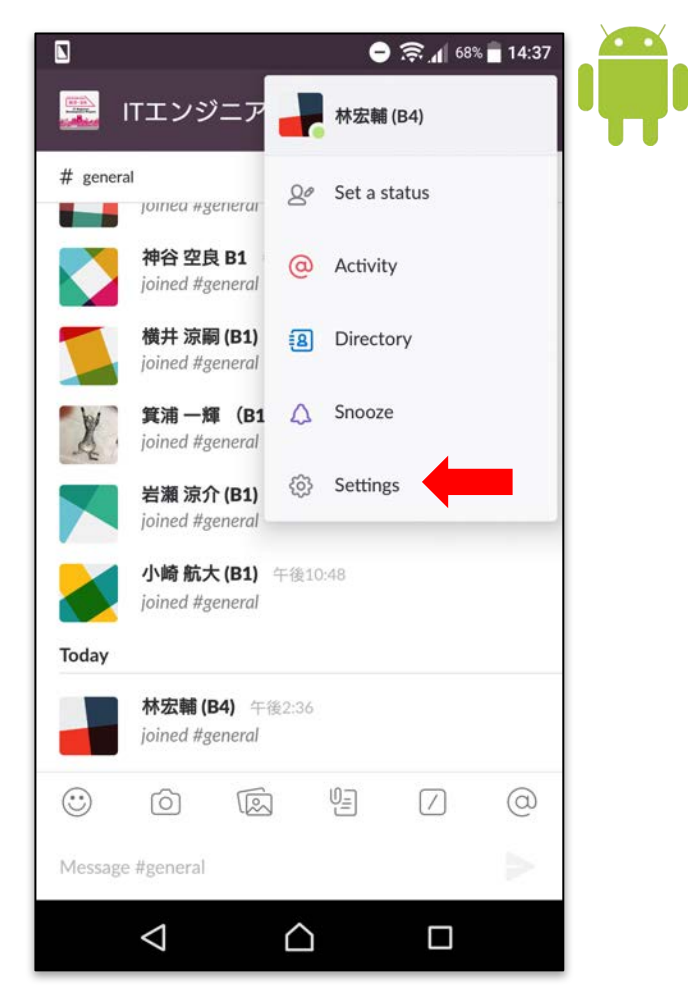

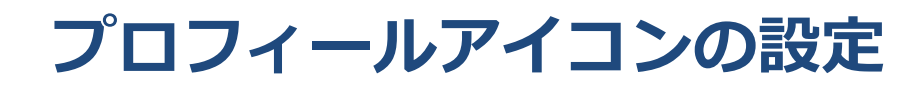

プロフィール画像をタップして各自で画像を選択
 デフォルトのアイコンだと自身を特定しづらいため

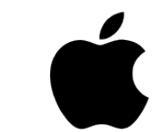

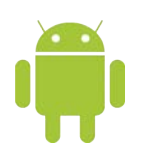

| App Store •••• | € 16:45 € 49% ■ | App Store ••••• | 중 16:45       | 🖬 🖸 🗢 🎅 📶 68% 🖬 14:38                                     |                                                           |
|----------------|-----------------|-----------------|---------------|-----------------------------------------------------------|-----------------------------------------------------------|
| $\times$       | Edit Profile    | $\times$        | Edit Profile  | ← Settings                                                | ← Settings                                                |
|                | Name            |                 | Name          |                                                           |                                                           |
|                | 尾久史弥            |                 | 尾久史弥          |                                                           |                                                           |
|                | (M1)            |                 | (M1)          | <b>林宏輔 (B4)</b><br>ITエンジニア育成プロジェクト<br>rjms26.slack.com    | <b>林宏輔 (B4)</b><br>(Tエンジニア育成プロジェクト<br>rjms26.slack.com    |
| Role           |                 | Role            |               | Profile                                                   | (a) Take photo                                            |
| What I do      |                 | What I do       |               | Edit profile                                              |                                                           |
| Status         |                 | Status          |               |                                                           | 🔊 Choose photo from Gallery                               |
| Set a status   | >               | Set a status    | >             | Availability<br>Online                                    | Availability<br>Online                                    |
| Contact        |                 | Contact         |               | Notifications                                             | Notifications                                             |
| Phone Phone    | number          |                 | Photo Library | Do not disturb                                            | Do not disturb                                            |
|                |                 |                 | Take Photo    | Push notifications<br>Direct messages and highlight words | Push notifications<br>Direct messages and highlight words |
|                |                 |                 | Cancel        |                                                           |                                                           |

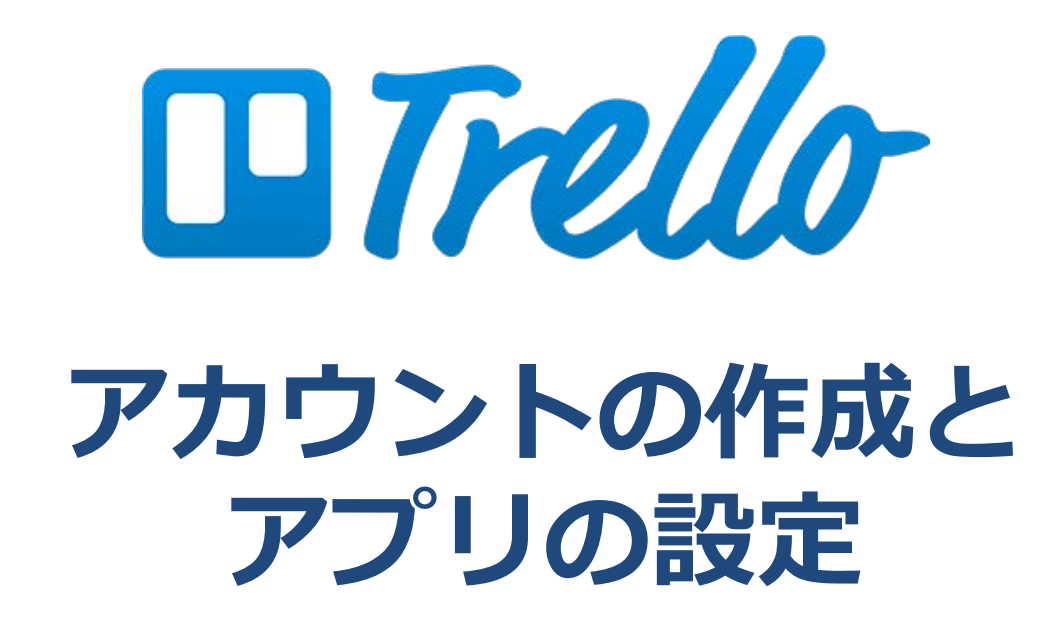

## アカウントの作成

- スマホのブラウザでTrelloのサイトにアクセス
  - https://trello.com
- [アカウントを作成]ボタンをタップ
  - 下にスクロールして[Googleでアカウントを作成]を選択

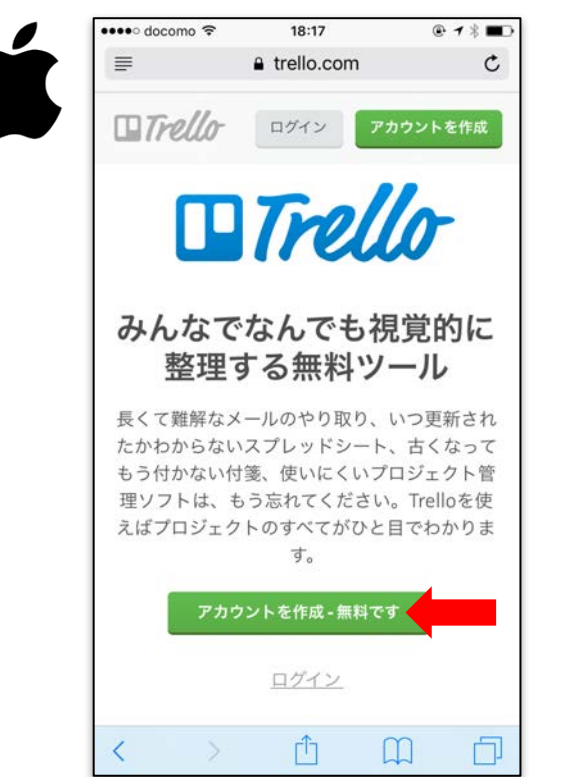

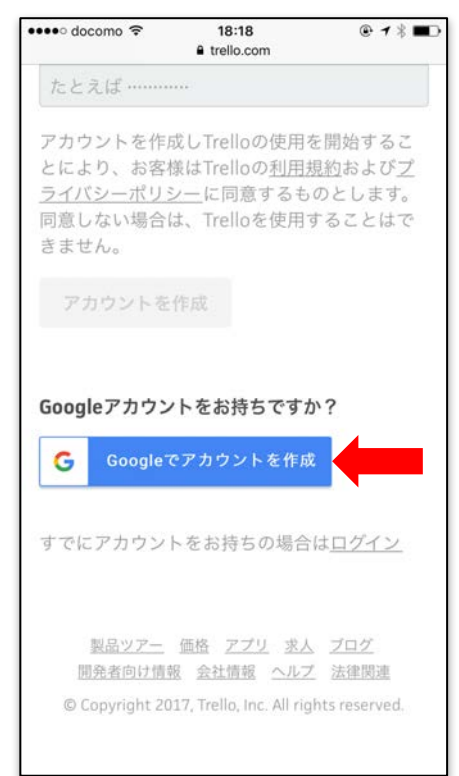

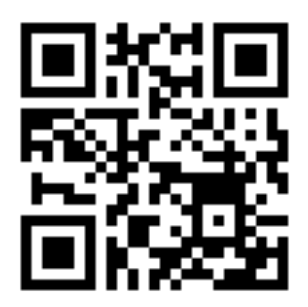

## アカウントの作成

- 大学Gmailアカウントを選択
  - 表示されていない場合は[別のアカウントを使用]を選択し、大学Gmail アドレス(@ccalumniドメイン)を入力
- 大学SSOでログイン
  - 許可のリクエストが表示されたら[許可]ボタンをタップ

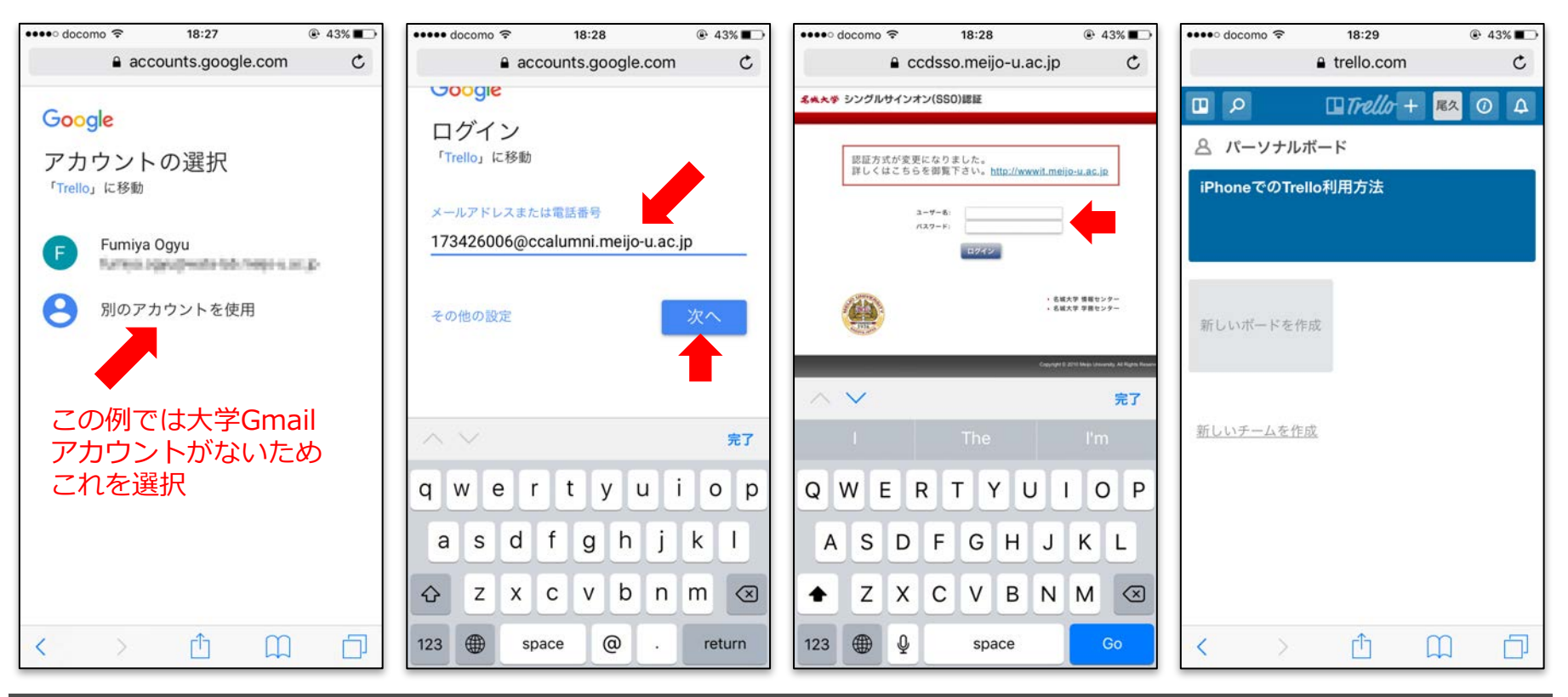

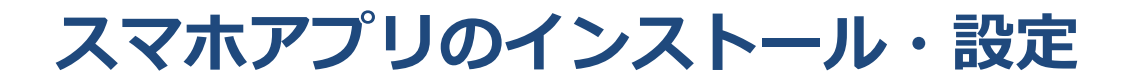

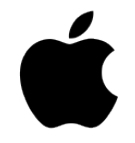

| ••••• Y!mobile 4G <b>19</b> :4                                                                                                    | l9 € @ 63% <b>■</b> .                                         |
|----------------------------------------------------------------------------------------------------|---------------------------------------------------------------|
| Q trello                                                                                                    | 8                                                             |
| Trello<br>Trello, Inc.<br>つ (Message App も提<br>供                                                                                                    | <mark>* 入手</mark><br>App 内膜金有<br>り<br>Apple Watch App も<br>提供 |
| Cancel Done<br>Navail Vacation in list Things To Do Bettern Trip ><br>Book Hotel: The Royal Hawaiian<br>Photo Credit: <u>bluewakki.com</u><br>@ 1 attachment +<br>@ The You<br>@ W E R T Y U I O P<br>A S D F G B J K L |                                                               |
| Z X C V N M G<br>123 Q g space return                                                                                                    |                                                               |

App Storeからインストール ・ Playストアからインストール

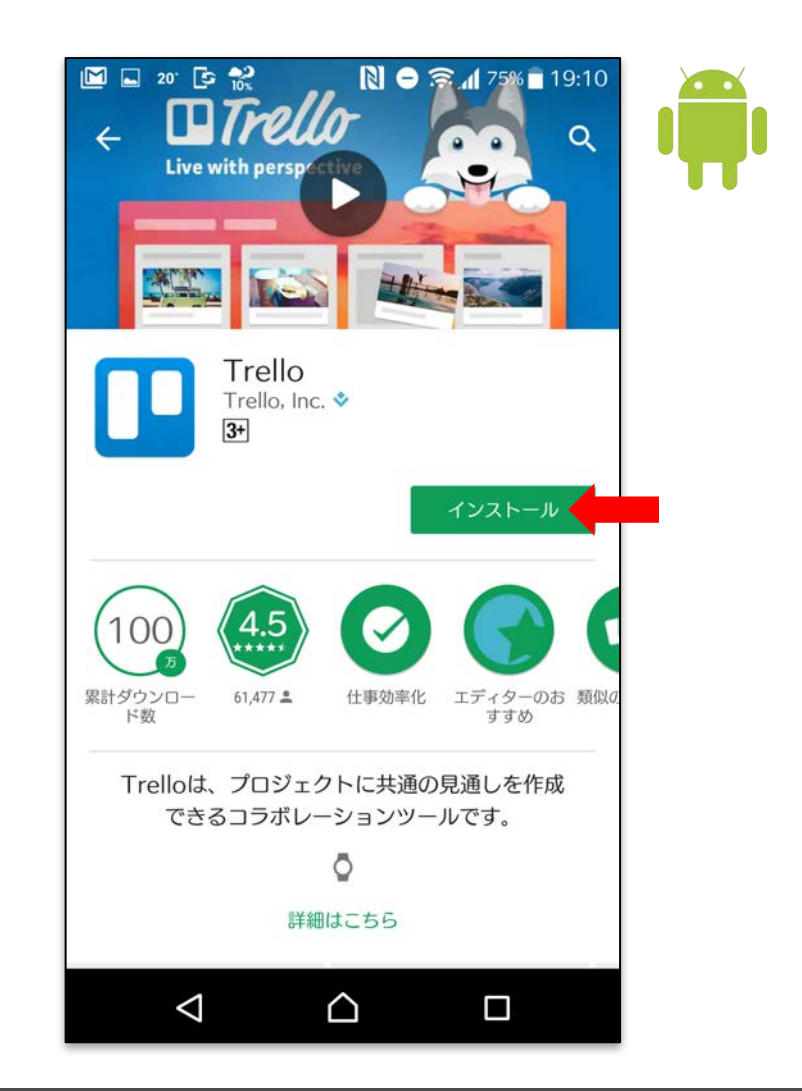

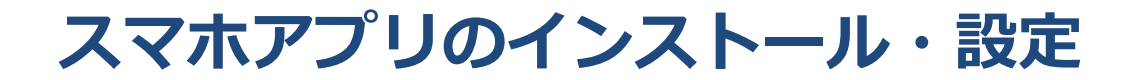

- Trelloアプリを起動して、ログインを選択
- Googleアカウントでログインを選択

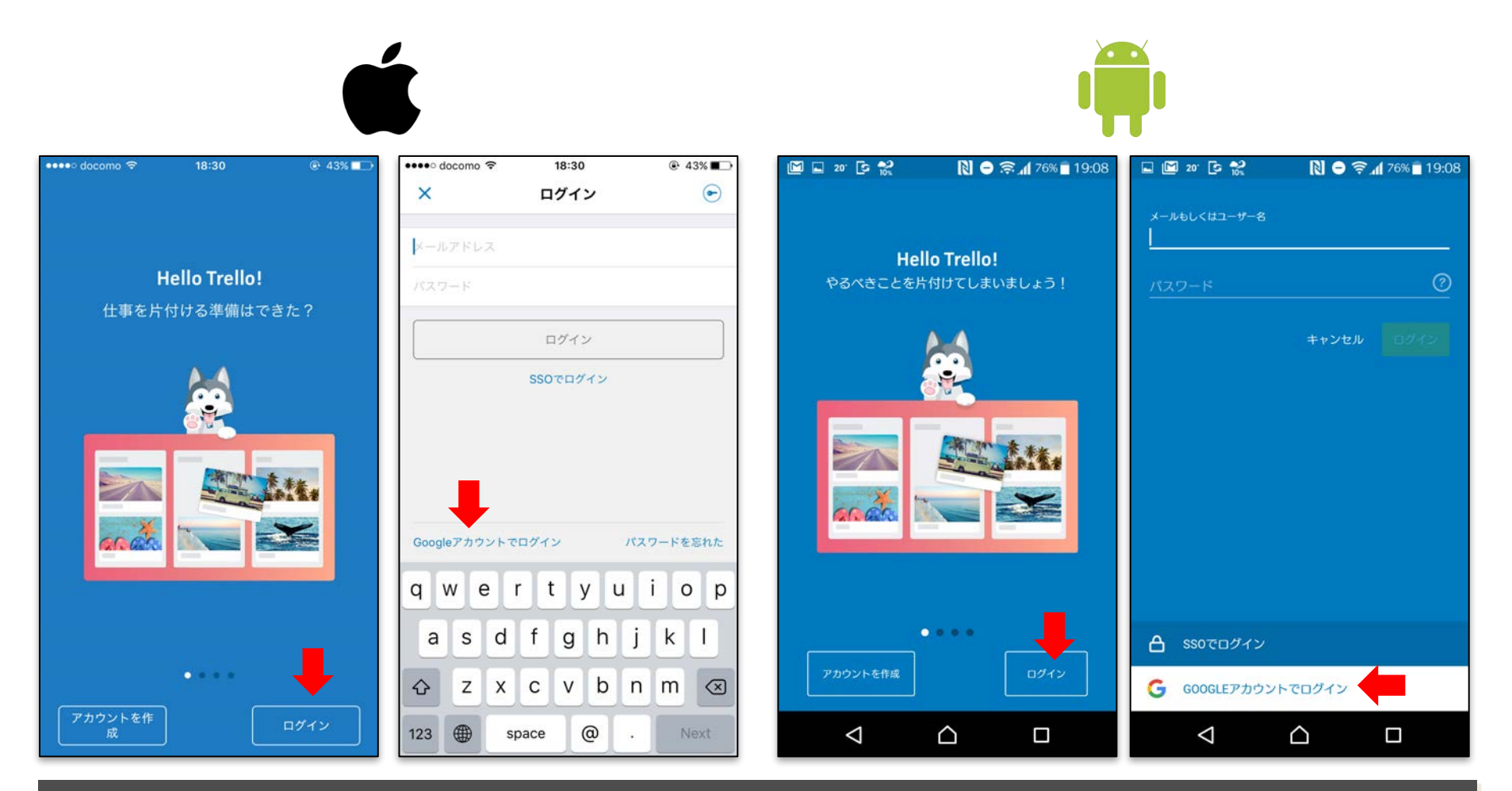

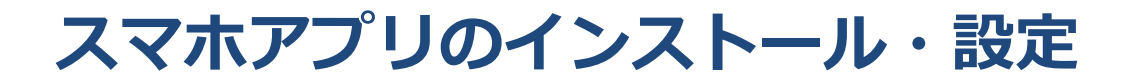

• 大学Gmailアカウントを選択してログイン

- 大学SSO認証が要求されたら,いつも通りログインすればよい

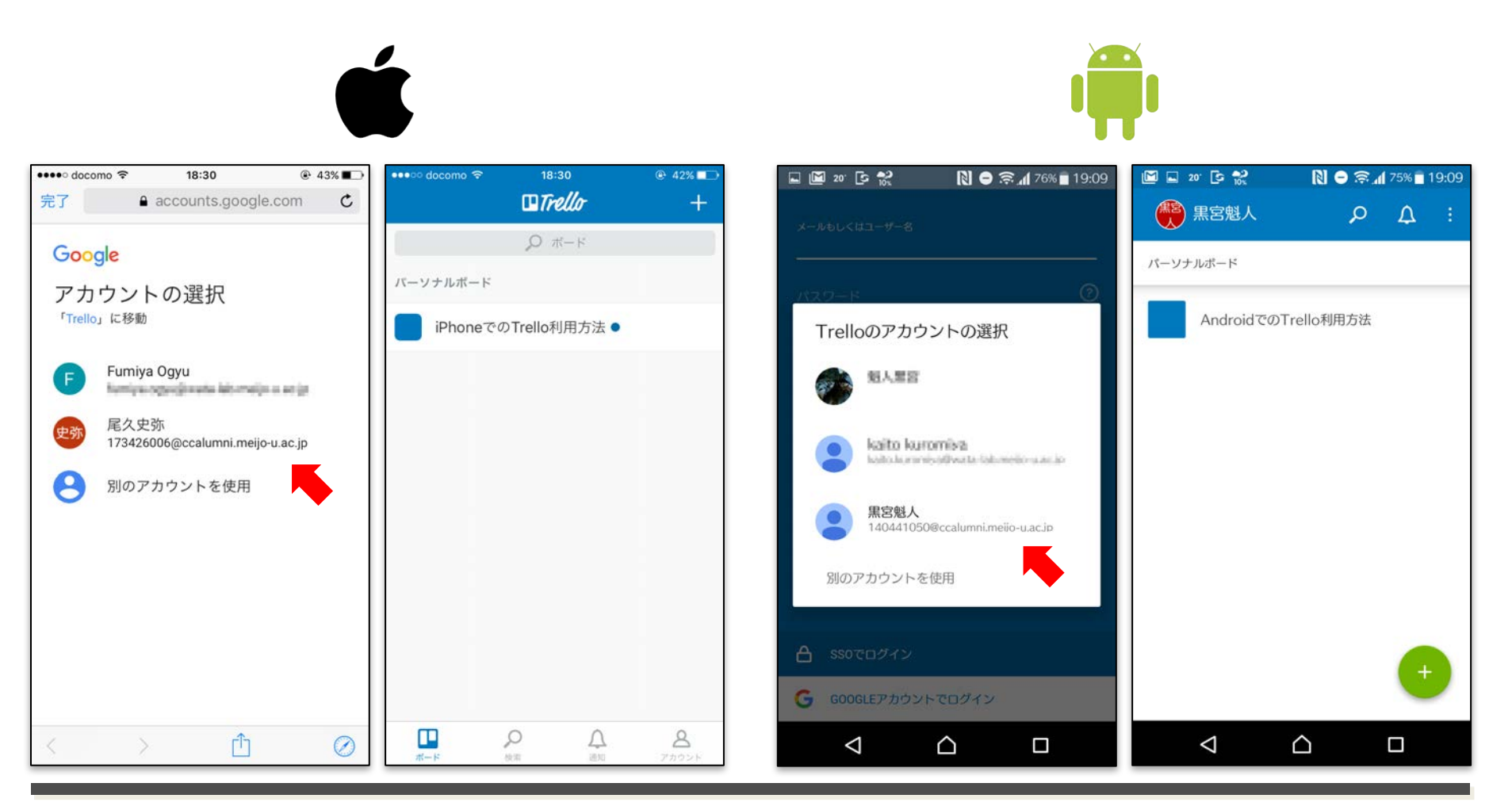

# は Slack 回 *Tello* PC・MACでの使い方

#### • <u>https://slack.com</u> にアクセスしてサインイン

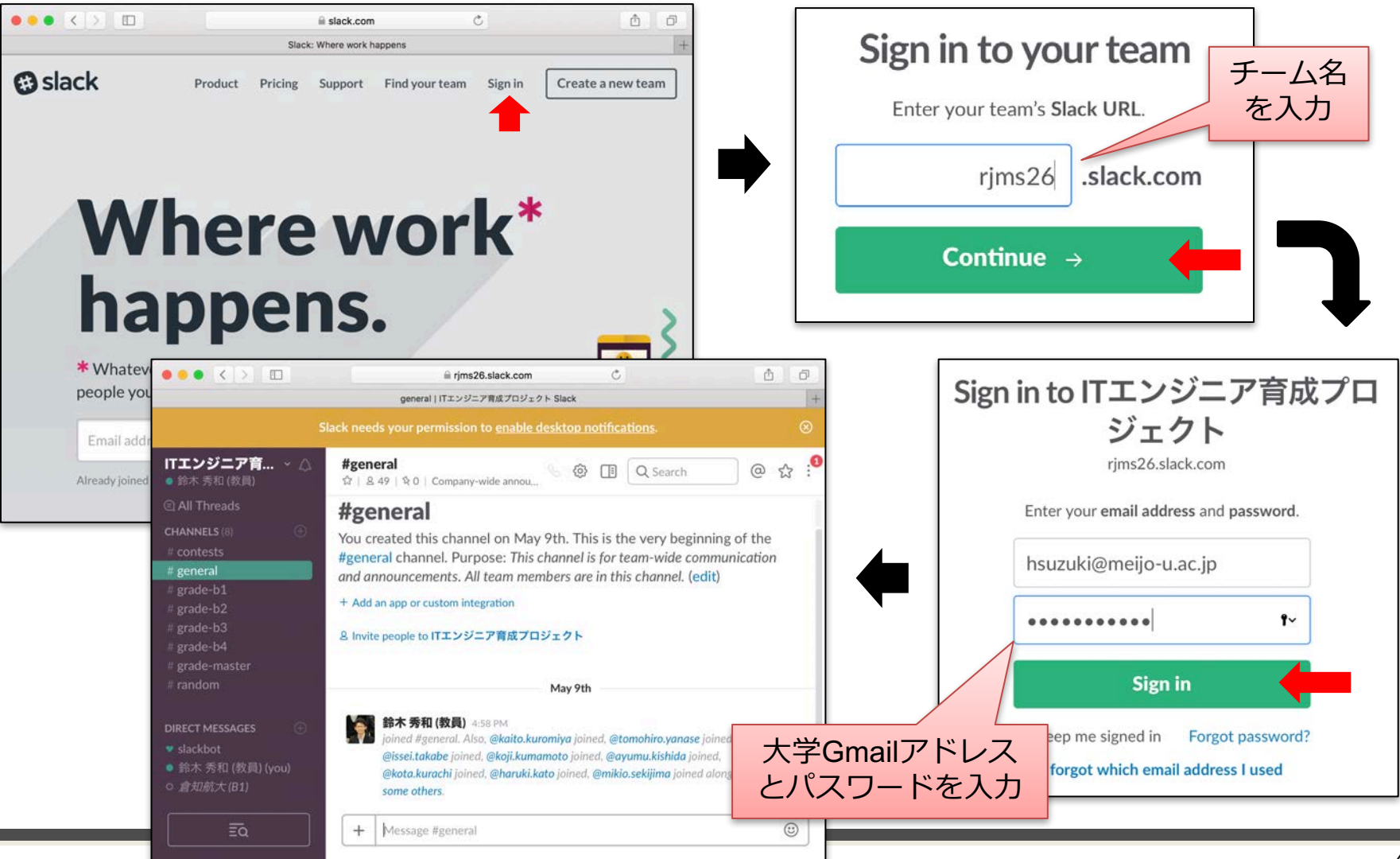

## デスクトップアプリケーションでSlackを利用する

 Slackのサイトからアプリケーションインストーラを ダウンロードしてインストール

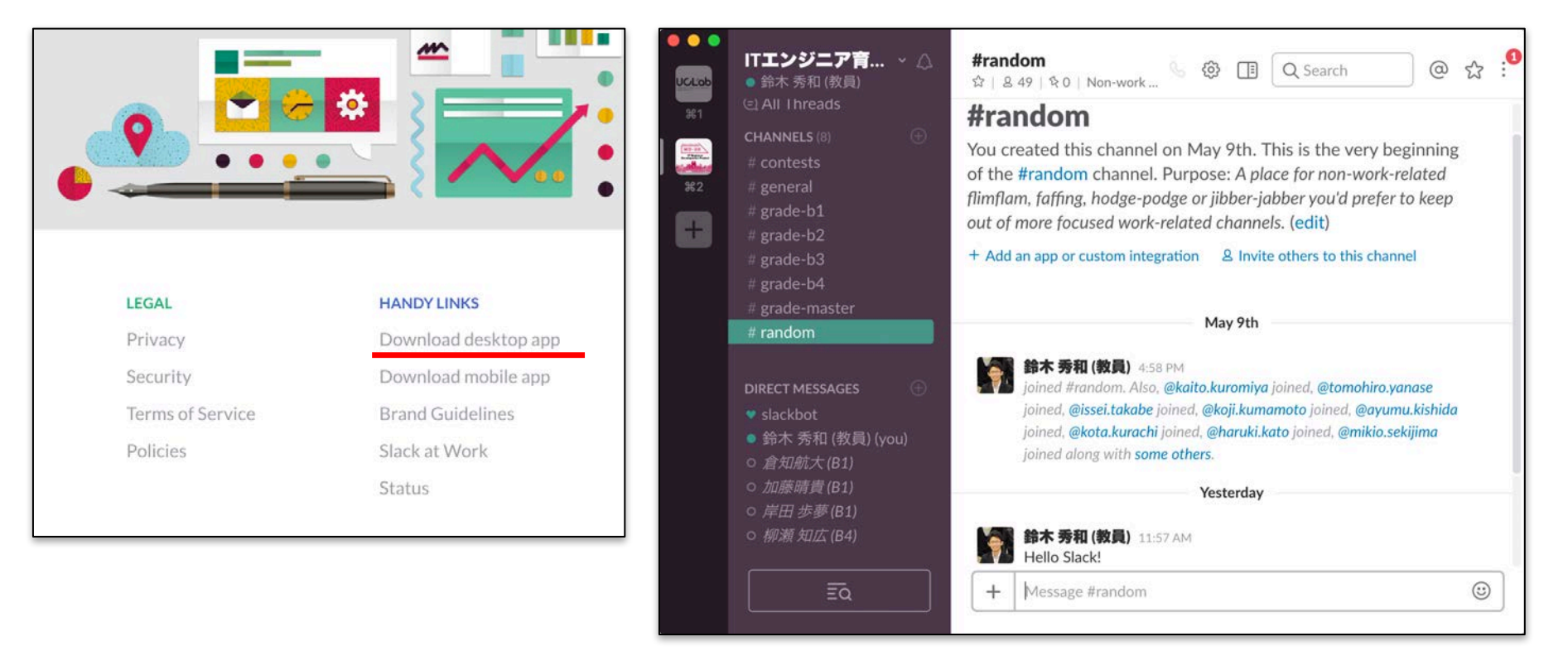

PC・Macで作業するときはデスクトップアプリの方が何かと便利なため, インストールすることをお勧めします

#### • <u>https://trello.com</u> にアクセスしてサインイン

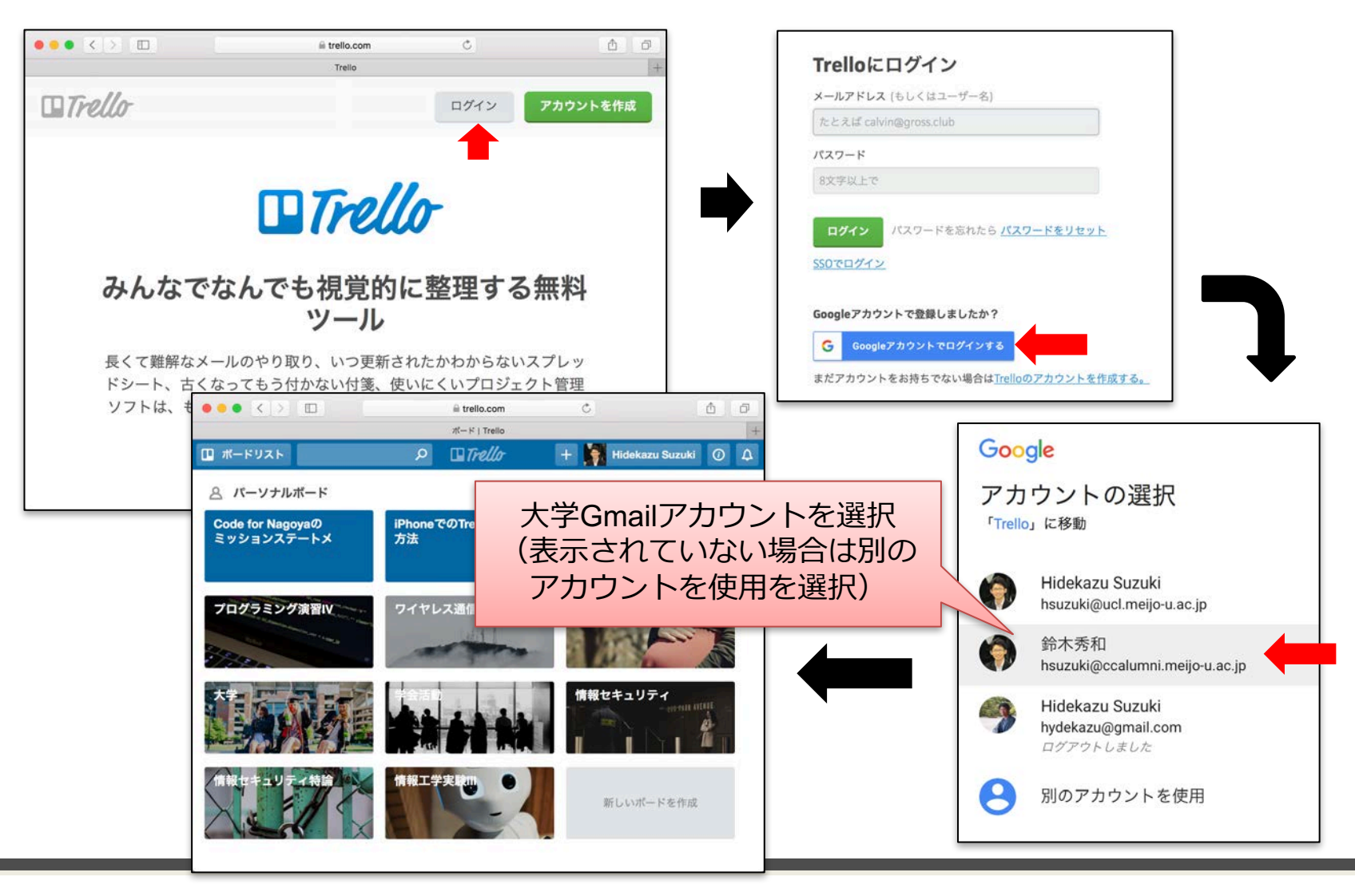